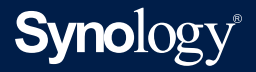

# Synology High Availability (SHA) トラブルシューティング ガイド

基準 DSM 7.0 および Synology High Availability 2.1.0

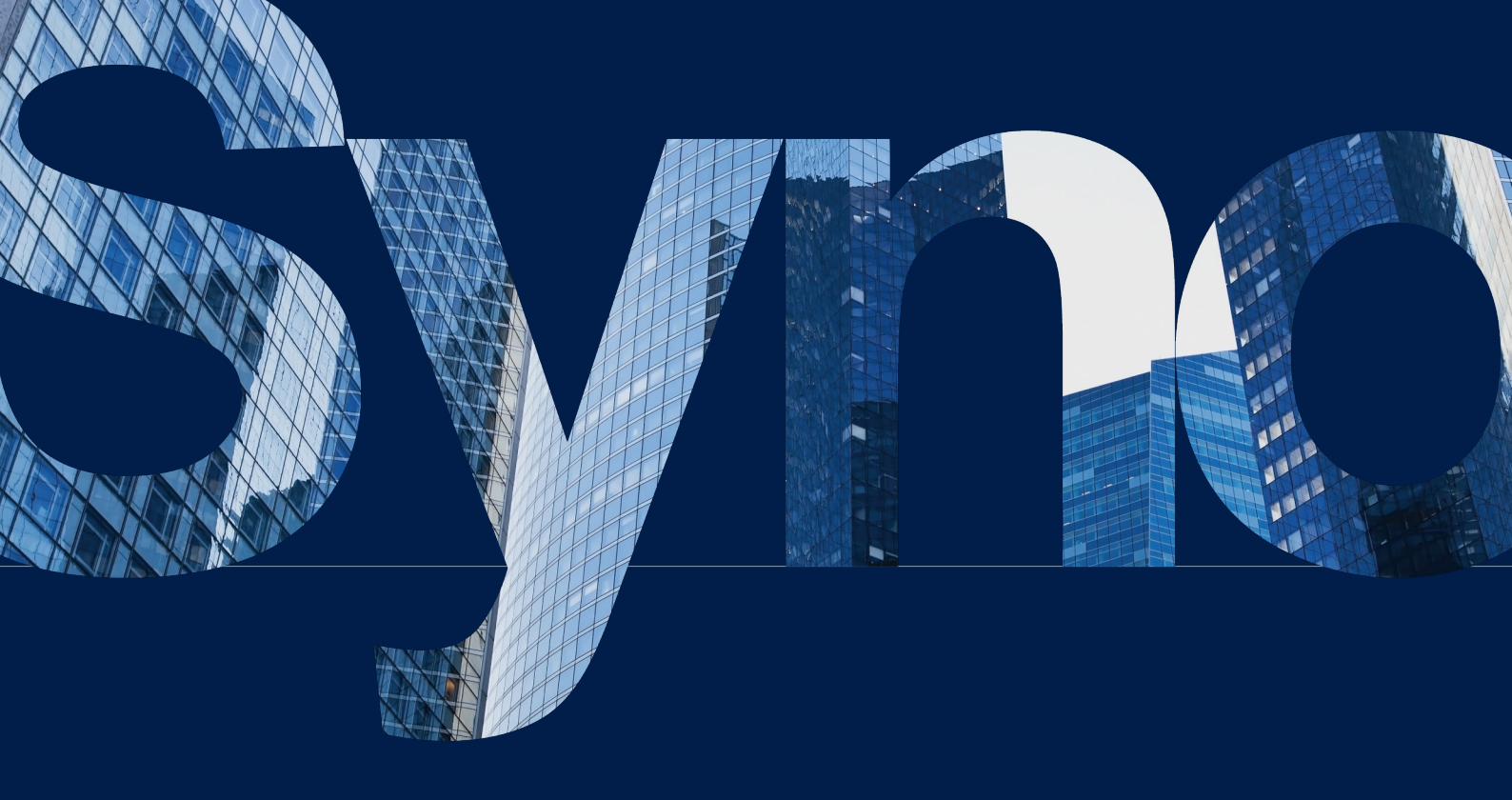

# 目次

第1章:一般的なエラーハンドリング手順 01
 1.1 問題をリモートでトラブルシュートする
 1.2 オンサイトで問題をトラブルシューティングする
 1.3 Synology Assistant のステータス

第2章:SHAのトラブルシューティング 04
2.1重大
2.2警告
2.3異常ボリュームの修復

第3章:カスタマーサービスに連絡する 52
 DSM でのサポートセンター
 Synology Account
 交換サービスと移行

53

#### より詳しい情報

ユーザーガイド ソフトウェア仕様 その他のリソース

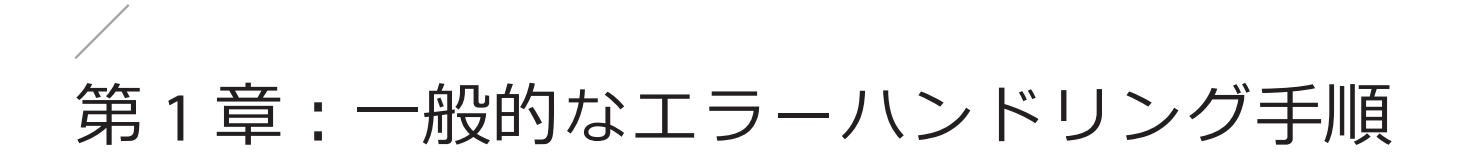

この章では、ハイ アベイラビリティ クラスターで発生する一般的な問題を分析し、トラブルシュ ートする手順を説明します。

# 1.1 問題をリモートでトラブルシュートする

- クラスターの IP アドレスで DSM にサインインします。Synology High Availability に進み、クラ スターの状態をチェックします。ステータスが警告または重大の場合は、エラーメッセージに 応じて第2章: SHA のトラブルシューティングの手順に従ってください。
- 2. クラスターの IP で DSM にサインインできない場合は、以下をお試しください。
  - a. クラスターと同じネットワーク内にあるコンピューターを使用し、find.synology.com に進むか、または Synology Assistant を開きます。
  - b. クラスター名(サーバー名の下)、またはクラスターの
     IP アドレスでクラスターを見つけます。パッシブ サーバーの IP アドレスは何もサービスを提供しないため、ここでは見つからないことにご注意ください。クラスターを find.
     synology.com または Synology Assistant で探す方法に関する詳細は、この記事を参照してください。
  - c. 再度 DSM へのサインインを試みます。それでも問題が解決しない場合は、続いてセクション 1.2 に進み、オンサイトで問題をトラブルシューティングしてください。

# 1.2 オンサイトで問題をトラブルシューティングする

**リモートで問題をトラブルシューティングする**セクションにかかれている 2 つの方法でクラスター に接続できない場合は、Synology NAS の設置場所に行き、次の手順を行う必要があります。

- ・デバイスの電源が入っていて、電源 LED インジケーターがオンになっている場合、リモートでの
   問題のトラブルシュートセクションの方法をお試しください。
- デバイスの電源が入らない、あるいは電源 LED が点滅している場合は、この記事を参照して電源の問題を解決してください。その後にクラスターを再度接続してください。
- ・上記の方法でもクラスターに接続できない場合は、第3章: Synology サービスに連絡を参照して Synology テクニカルサポートに連絡し、支援を受けてください。

# 1.3 Synology Assistant のステータス

次の表は、**Synology Assistant** で表示される NAS のステータス一覧です。トラブルシューティングの際は、この表を参照してください。

| ステータス                                | 詳細                                                                                                    |
|--------------------------------------|----------------------------------------------------------------------------------------------------|
| 起動中                                  | システムは起動中です。                                                                                                    |
| 進行状況のチェック                            | NAS はインストール / 設定中です。クリックして進行状況を確認します。                                                                                                    |
| クォータの確認                              | システムはドライブクォータをチェック中です。これは、不適切な<br>シャットダウンで生じる可能性があります。                                                                                                    |
| ファイルシステムの<br>確認 ( 残り [number]<br>分 ) | システムがファイルシステムを確認中です。この処理は、表示され<br>ている時間内に完了します。これは通常、DSM がファイルシステム<br>エラーを検出した時に発生し、ファイルシステムのチェックを実行<br>するかどうかを尋ねます。                                                                                    |
| 設定エラー                                | 設定中にエラーが発生しました。サーバーをダブルクリックして設<br>定を適用し直します。                                                                                                    |
| 構成消失                                 | これは通常、RESET ボタンを押し続けて行われる <b>モード 2 リセット</b> 後<br>に発生します。サービスをダブルクリックし、DSM を再インストー<br>ルすることで、ボリューム内のデータに影響を与えずに新しい起動<br>ができます。RESET ボタンを押していないのにこのメッセージが現れ<br>る場合には、 <b>この記事</b> を参照してください。              |
| 接続に失敗しました                            | ネットワーク設定エラーが発生しました。サーバーをダブルクリッ<br>クするか、 <b>[セットアップ]</b> をクリックし、ネットワーク設定を行<br>います。                                                                                                    |
| 接続ステータスを確<br>認しています                  | システムが接続ステータスを確認中です。                                                                                                    |
| 移行可能                                 | ドライブのシステム設定をこの Synology NAS に移行することができ<br>ます。これは通常、NAS のマザーボードに記録されている DSM のバ<br>ージョンが、ドライブ上の DSM バージョンよりも新しいことを意味<br>します。これは、修理済または交換されたデバイスを受け取った後<br>に発生することがあります。サーバーをダブルクリックし、移行プ<br>ロセスを完了してください。 |
| 適用なし                                 | WOL は設定されていますが、現在の状況は分かりません。                                                                                                    |
| 未構成                                  | インストレーション完了後の初期 DSM 設定 (admin パスワード )。サ<br>ーバーをダブルクリックし、設定を完了してください。                                                                                                    |

| 未インストール           | このメッセージは次のいずれのシナリオでも現れる可能性がありま<br>す。ドライブが見つからない、DSM がインストールされていない、<br>DSM がドライブ上に見つからない、あるいは[コントロールパネル]<br>で[すべてのデータを消去]をクリックした。<br>ドライブが正常で、正しく差し込まれており、サーバーによって検<br>出されていることを確認してください。サーバーをダブルクリック<br>して DSM のインストールを開始します。DSM がドライブにインスト<br>ールされており、そのドライブを何度か使用したことがある場合は、<br>このメッセージはサーバーがドライブ上の DSM データを認識してい<br>ないことを示します。その場合は、インストレーションを中断し、<br>デバイスをシャットダウンした後、この記事の指示を参照してくだ<br>さい。<br>また、ドライブをコンピューターに接続し、以下の診断ツールを使<br>用してドライブの正常性をチェックすることもできます。Western<br>Digital (WD): Lifeguard、Seagate : Seatools。 |
|-------------------|----------------------------------------------------------------------------------------------------|
| オフライン             | システムがオフラインです。                                                                                                    |
| メモリテスト実施中<br>(x%) | メモリテストの進捗は現在 x% です。メモリテストを実施するよう求<br>められた場合は、テストを少なくとも 3 回実施してください。テス<br>ト結果はシステムログに保存されます。Synology テクニカルサポー<br>トに連絡して支援を受けるには、第 3 章:カスタマーサービスに連<br>絡するを参照してください。                                                                                                    |
| 準備完了              | システムはインストールされ、利用の準備が整いました。サーバー<br>をダブルクリックするか、[ <b>接続</b> ]をクリックし、サーバーに接続し<br>ます。                                                                                                    |
| 復元可能              | システムが復元可能です。これは通常、マザーボードに記録されて<br>いる DSM バージョンが、ドライブの DSM バージョンより古いこと<br>を示します。これは、修理済または交換されたデバイスを受け取っ<br>た後に発生することがあります。サーバーをダブルクリックし、復<br>元プロセスを完了してください。                                                                                                    |
| サービスの開始           | DSM はサービスを開始しています。すべてのサービスが完全に開始<br>されるまで、10 分程度かかります。                                                                                                    |
| アップグレード中          | DSM はアップデート中です。アップデート処理が完了するまでお待ちください。                                                                                                    |
|                   |                                                                                                    |

# / 第 2 章:SHA のトラブルシューティング

#### 例として次の条件を使います。

| 使用条件                   | 説明                                        |
|------------------------|-------------------------------------------|
| My_Active_Hostname     | この状態が発生した時のアクティブなサーバ<br>ーのホスト名。           |
| My_Passive_Hostname    | この状態が発生した時のパッシブなサーバー<br>のホスト名。            |
| My_Login_Node_Hostname | スプリット ブレイン エラーが発生した時のロ<br>グイン済サーバーのホスト名。  |
| Another_Node_Hostname  | スプリット ブレイン エラーが発生した時の非<br>ログイン済サーバーのホスト名。 |
| LAN X/Y                | ネットワークインターフェイス。                           |
| Bond Z                 | ボンディングしているネットワーク インター<br>フェイス             |
| Service A              | サービスの名前。                                  |
| Drive B                | ドライブの名前。                                  |
| ボリューム [X]              | ボリュームの名前。                                 |
| 10.17.X.X              | IPアドレス。                                   |

ログがあると期待される場所は、DSM > Log Center です。ページの右上にあるドロップダウンメ ニューで、全般と Synology High Availability ログの間をフィルターできます。

# 2.1 重大

# 2.1.1 重大 [ 詳細: アクティブサーバー上の次のネットワーク インタフェースが 接続に失敗しました。LAN X。]

重大

**詳細**:サーバー My\_Active\_Hostname の次のネットワーク インターフェイスは接続できません。 LAN X

**提案**:両方のサーバーの外部ネットワークカードが正しく挿入され、機能しているかどうかを確認してください。外部ネットワークカードを取り外したい場合は、**ネットワーク**に移動して、インターフェイスカード [LAN X] の監視を停止してください。

| 説明 | <ul> <li>2 台のサーバー上のネットワーク インターフェイス [LAN X] の接続が異常です。[LAN X] を使用して接続しているサービスに影響がある恐れがあります。</li> <li>外部ネットワーク インターフェイス カードがありません。これはハードウェアの問題で、自動フェイルオーバーでは解決できません。</li> </ul> |
|----|----------------------------------------------------------------------------------------------------|
| 原因 | ネットワーク インターフェイス [LAN X] が、ハイ アベイラビリティ クラスター<br>によって監視されています。ただし、外部ネットワーク インターフェイス カ<br>ードが削除されており、システムは異常な LAN X ネットワーク接続を検出して<br>います。                                       |
|    | <ol> <li>ネットワーク インターフェイス カードを削除した場合は、[Synology High<br/>Availability] &gt; [ネットワーク] に進み、ネットワーク インターフェイス カ<br/>ード [LAN X] の監視を停止してください。</li> </ol>                            |
| 解決 | 2. 外部ネットワーク カードを取り外して <b>いない</b> 場合は、それが両方のサーバ<br>ーで正しく取り付けられ、適切に動作していることを確認してください。                                                                                          |
|    | <ol> <li>上記の方法でも解決済に接続できない場合は、第3章:カスタマーサービスに連絡を参照して Synology テクニカルサポートに連絡し、支援を受けてください。</li> </ol>                                                                            |

# 2.1.2 クリティカル: アクティブ サーバー上の SSD キャッシュが見つかりません

重大

#### My\_Active\_Hostname (アクティブ サーバー) に SSD キャッシュがありません。

提案:すべてのドライブが My\_Active\_Hostname (アクティブ サーバ)に正しく取り付けられていることを確認してから、ストレージに移動してボリューム /LUN を修復します。

|           |           | アクティブ サーバー ( データがない場合 )                                                       |
|-----------|-----------|-------------------------------------------------------------------------------|
| LED インジケー |           | ・警告 LED がないモデル:                                                               |
|           |           | •ステータス LED : オレンジ色の点灯                                                         |
|           | LED インジケー | ・ 警告 LED があるモデル:                                                              |
|           | 9         | •ステータス LED : グリーン色の点灯                                                         |
|           |           | ・警告 LED:オレンジ色または赤色の点滅                                                         |
|           |           | 警告およびステータス LED は、デバイスの前面にあります。詳細は、お使いの<br>デバイスの <b>ハードウェア設置ガイド</b> を参照してください。 |
|           | 説明        | ・ SSD キャッシュがなくなっています。データが壊れているかもしれません。                                        |
|           |           | <ul> <li>サーバーのデータが不整合を起こしている可能性があるため、システムは自動フェイルオーバーしません。</li> </ul>          |

| 原因      | システムの電源がはいった時に SSD キャッシュが正しくインストールされなか<br>ったため、データが壊れている可能性があります。                                                                             |
|---------|----------------------------------------------------------------------------------------------------|
| 解決      | SSD キャッシュのドライブが正しいスロットにインストールされていることを<br>確認してください。ストレージ領域を修復するには、2.3.2 アクティブ サーバ<br>ーのボリュームを修復のストレージ領域または SSD キャッシュが見つからない<br>セクションを参照してください。 |
| 関連する通知  | ・ハイ アベイラビリティ クラスター My_SHA_Hostname のステータスが異常<br>[詳細:SSD キャッシュが見つからない]                                                                         |
| 想定されるログ | • [warning] Auto failover is temporarily unavailable: SSD cache is missing.                                                                   |

# 2.1.3 重大: スプリットブレインエラーが発生しました

#### 重大

#### スプリットブレイン エラーが発生しました。

**詳細**:各ホスト上のデータが一致しません。さらなるデータの不一致を防ぐためにサービスは現 在保留になっています。

**提案:[管理]>スプリットブレインエラーの問題を解決します**をクリックし、指示に従って問 題を修復します。

| 説明 | Synology High Availability がスプリット ブレイン モードになっており、サービ<br>スを提供できません。                                                                                                    |
|----|----------------------------------------------------------------------------------------------------|
| 原因 | アクティブおよびパッシブ両サーバーが互いに通信できず、それぞれのサーバ<br>ーがアクティブ サーバーとして機能してデータを書き込む状態になりました。<br>これにより、通信が回復した後にデータの不整合が発生しました。データの完<br>全性を保つために、クラスターがスプリット ブレイン モードにはり、ユーザ<br>ーはどのデータを保持するかを選択できます。                                                                                                    |
|    | <ul> <li>・両サーバー間のデータの相違を比較するために、Synology High Availabilityのスプリットブレインページを利用できます。</li> </ul>                                                                                                    |
| 解決 | <ul> <li>「管理]&gt;[スプリットブレインエラーを解決する]をクリックしてスプリットブレインウィザードを開きます。次のオプションの中から選択してください。</li> <li>両サーバー上のすべてのデータを維持する:1つのホストを新しいアクティブサーバーとして選択し、他を取り除きます。新しいサーバーはその後もクラスター内にあります。削除されたホストは、そのデータを維持し、スタンドアロンの状態になります。次回パッシブサーバーを追加するときには、全面的なデータ同期が必要です。このオプションは、サービスを即座に回復したいもののどのデータを保持したらよいかわからない場合によく使われます。この場合、どのデータを維持するかは後で決めることができます。</li> </ul> |
|    | <ul> <li>いずれかひとつサーバーからのみデータを維持する:いずれかのサーバ<br/>ーを新しいアクティブサーバーとして選択します。システムは新しいア<br/>クティブサーバーのデータと設定を新しいパッシブサーバーと同期しま<br/>す。このオプションは、どのデータを保持するかがわかっている場合によ<br/>く使われます。すべてのパッシブサーバーデータは、アクティブサーバ<br/>ーのデータによって上書きされます。</li> </ul>                                                                                                    |

| 関連する通知  | ・ハイ アベイラビリティ クラスター My_SHA_Hostname が動作を停止しました [ 詳細: スプリットブレイン エラー ]                                                                                                    |
|---------|----------------------------------------------------------------------------------------------------|
| 想定されるログ | <ul> <li>[error] A split-brain error occurred and services are suspended.</li> <li>両サーバー上のすべてのデータを維持するを選択した場合:</li> <li>[info] Split-brain error manually resolved.My_Active_Hostname is now the active server and My_Passive_Hostname was removed from the cluster.</li> <li>いずれかひとつサーバーからのみデータを維持するを選択した場合:</li> <li>[info] Split-brain error manually resolved.My_Active_Hostname is now the active server.</li> </ul> |

# 2.1.4 重大: アクティブ サーバー上のストレージ領域が読み取り専用になりました

| 重大                                                          |                                                                                                    |
|-------------------------------------------------------------|----------------------------------------------------------------------------------------------------|
| My_Active_Hostname ( アクティブ サーバー ) 上のストレージスペースが読み取り専用になりました。 |                                                                                                    |
| 詳細:一部のサ-                                                    | - ビスが一時的に保留になっています。                                                                                                    |
| <b>提案</b> :詳細はス                                             | <b>トレージ マネージャ</b> を参照してください。                                                                                                    |
| LED インジケー<br>タ                                              | <ul> <li>アクティブサーバー</li> <li>・ 警告 LED がないモデル:</li> <li>・ステータス:オレンジ色の点灯</li> <li>・ 警告 LED があるモデル:</li> <li>・ステータス:グリーン色の点灯</li> <li>・ 警告:オレンジ色または赤色の点滅</li> </ul> |
|                                                             | 言らなび入り ータス LED は、 アハイスの前面にありより。計幅は、お使いの<br>デバイスの <b>ハードウェア設置ガイド</b> を参照してください。                                                                                  |
| 説明                                                          | <ul> <li>・ストレージ領域は読み取り専用で、データは今でも利用可能です。</li> <li>・サーバーのデータが不整合を起こしている可能性があるため、システムは自動フェイルオーバーしません。</li> </ul>                                                  |
| 原因                                                          | ハードディスク エラーが発生した可能性があります。データを保護するため<br>に、ストレージ領域は読み取り専用になりました。                                                                                                  |
| 解決                                                          | [ <b>ストレージマネージャー]</b> >[ <b>ストレージ]</b> に進み、表示される手順に従って<br>問題を解決してください。                                                                                          |
| 関連する通知                                                      | ・ My_Active_Hostname (My_SHA_Hostname) のボリューム X が読み取り専用に<br>なった                                                                                                 |
| 想定されるログ                                                     | • [error] Volume [X] has become read-only.                                                                                                    |

# 2.1.5 重大:アクティブ サーバー上のストレージ領域が異常な状態にあります。 アクティブ サーバーとパッシブ サーバーの間のデータの整合性が確認されてい ません

#### 重大

My\_Active\_Hostname (アクティブ サーバー)のストレージ スペースは異常な状態です。My\_ Active\_Hostname (アクティブ サーバー)と My\_Passive\_Hostname (パッシブ サーバー)の間のデ ータの整合性が確認されていません。

**提案**: すべてのデバイスが My\_Active\_Hostname (アクティブ サーバー) に適切にインストールさ れていることを確認します。**ストレージ マネージャ** に移動して**オンライン組立て**を実行し、ス トレージプールを組み立ててからドライブのデータにアクセスします。ドライブが破損している 場合、オンライン組立ては実行できません。次に、**強制フェイルオーバー** をクリックして、パッ シブ サーバーが新しくアクティブ サーバーになることを確認し、元のアクティブ サーバーの処 理を引き継ぎます。

| LED インジケー<br>タ | <ul> <li>アクティブ サーバー</li> <li>・ 警告 LED がないモデル:</li> <li>・ステータス:オレンジ色の点灯</li> <li>・ 警告 LED があるモデル:</li> <li>・ステータス:グリーン色の点灯</li> <li>・ 警告:オレンジ色または赤色の点滅</li> <li>警告およびステータス LED は、デバイスの前面にあります。詳細は、お使いの</li> </ul>         |
|----------------|----------------------------------------------------------------------------------------------------|
| 説明             | <ul> <li>デバイスのハートリエア設置カイトを参照してくたさい。</li> <li>デバイスの電源投入中にストレージプールを正しく組み立てできません。そのため、アクティブサーバーのデータが利用できない状態です。</li> <li>サーバーのデータが不整合を起こしている可能性があるため、システムは自動フェイルオーバーしません。まず、アクティブサーバーのストレージプールを再度組み立てることをお勧めします。</li> </ul> |
| 原因             | デバイスが電源投入された際に、ドライブが正しくインストールされませんで<br>した。そのため、ストレージプールが組み立てられません。                                                                                                    |

|         | <ol> <li>アクティブ サーバー上の元のハードドライブが正しくインストールされていることを確認します。次に、ストレージプールをストレージマネージャー内で組み立てます。</li> <li>ドライブが損傷している、あるいはストレージプールが組み立てられない場</li> </ol>                                                                                |
|---------|----------------------------------------------------------------------------------------------------|
|         | 合、 <b>[SHA] &gt; [ クラスター ]</b> に進み、 <b>[ 強制フェイルオーバー ]</b> を選択します。                                                                                                    |
|         | [強制フェイルオーバー]をクリックすると、サービスがパッシブ サーバーに<br>フェイルオーバーします。アクティブ サーバーのストレージ領域が失われたた<br>め、同期されていないアクティブ サーバーのデータは失われます。そのため、<br>まず、アクティブ サーバーのストレージプールの組み立てをお勧めします。                                                                  |
|         | <b>強制フェイルオーバー</b> が実施できない場合には、次のエラーが表示される場合<br>があります。                                                                                                    |
| 解決      | <ul> <li>いくつかのデータは、My_Passive_Hostname(パッシブサーバー)では使えません。これは、パッシブサーバー上で同期している間にクラスターがシャットダウンした場合に発生し、パッシブサーバー上のデータが不整合を起こし、使用不可となります。この状況は手動では解消できません。Synology テクニカルサポートに連絡して支援を受けるには、第3章:カスタマーサービスに連絡するを参照してください。</li> </ul> |
|         | <ul> <li>データを My_Active_Hostname (アクティブ サーバー)から My_Passive_<br/>Hostname (パッシブ サーバー) ({0}) に同期中です。同期が完了するまで待<br/>ってかららやり直してください。同期すべきデータがまだあるため、すべて<br/>のデータが同期され、さらなる手順が表示されるまで待ってください。</li> </ul>                          |
|         | <ul> <li>システムまたはストレージがビジー状態です。後でもう一度やり直してください。システムは、フェイルオーバーが正しく実施できるかどうかを分析するためにクラスターの状態に関する情報を収集しています。これは通常、起動が終わったばかりかまたは、他のストレージ操作が進行中の時となります。このエラーは数分で更新されます。後でもう一度やり直してください。</li> </ul>                                |
|         | <ul> <li>他の問題が表示される場合があります。与えられる提案を参照し、パッシブ<br/>サーバーの状態に対処してください。</li> </ul>                                                                                                    |
| 関連する通知  | ・ハイ アベイラビリティ クラスター My_SHA_Hostname のステータスが異常<br>[詳細:ストレージ プールが見つからない]                                                                                                    |
|         | <ul> <li>・ 「 」以上のトライフがストレーシノール X. ご兄うかりました。詳細は、 [ス<br/>トレージマネージャー] &gt; [ストレージ]を参照してください。</li> </ul>                                                                                                    |
| 想定されるログ | <ul> <li>[warning] Auto failover is temporarily unavailable: Storage pool is missing.</li> <li>[error] Storage Pool X has an insufficient number of drives./ Storage Pool X has been lost all drives.</li> </ul>             |

# 2.1.6 重大: アクティブ サーバー上にストレージ領域が見つからない

| 重大                                                                                                    |                                                                                                    |
|----------------------------------------------------------------------------------------------------|----------------------------------------------------------------------------------------------------|
| My_Active_Hostname ( アクティブ サーバー ) のストレージ スペースがありません。                                                             |                                                                                                    |
| 提案:すべてのドライブが My_Active_Hostname(アクティブ サーバー)に正しくインストールされていることを確認したら、 <b>ストレージ</b> に移動して、ボリューム /LUN を再アセンブリしてください。 |                                                                                                    |
| LED インジケー<br>タ                                                                                                   | <ul> <li>アクティブ サーバー</li> <li>・ 警告 LED がないモデル:</li> <li>・ステータス:オレンジ色の点灯</li> <li>・ 警告 LED があるモデル:</li> <li>・ステータス:グリーン色の点灯</li> <li>・ 警告:オレンジ色または赤色の点滅</li> <li>警告およびステータス LED は、デバイスの前面にあります。詳細は、お使いのデバイスの<b>ハードウェア設置ガイド</b>を参照してください。</li> </ul> |
| 説明                                                                                                    | <ul> <li>・ストレージプールが正しく組み立てられず、アクティブサーバーのデータは現在利用できません。</li> <li>・サーバーのデータが不整合を起こしている可能性があるため、システムは自動フェイルオーバーしません。</li> </ul>                                                                                                    |
| 原因                                                                                                    | ストレージプールが組み立てられた時に、ドライブにエラーがあったか、ある<br>いはそれが正しく組み立てられていませんでした。                                                                                                    |
| 解決                                                                                                    | アクティブ サーバーで、元のドライブを再インストールしてから、[ <b>ストレー</b><br>ジ <b>マネージャー ]</b> に進み、ボリューム /LUN を再組み立てしてください。                                                                                                    |
| 関連する通知                                                                                                    | <ul> <li>ハイアベイラビリティクラスター My_SHA_Hostnameのステータスが異常<br/>[詳細:ストレージプールが見つからない]</li> <li>[My_Active_Hostname (My_SHA_Hostname)]1つ以上のドライブがストレージ<br/>プールXで見つかりました。詳細は、[ストレージマネージャー]&gt; [ス<br/>トレージ]を参照してください。</li> </ul>                                |
| 想定されるログ                                                                                                    | <ul> <li>Storage Pool X has an insufficient number of drives./ Storage Pool X has been lost all drives.</li> <li>[warning] Auto failover is temporarily unavailable: Storage pool is missing.</li> </ul>                                          |

# 2.1.7 重大: アクティブ サーバー上にストレージ領域がクラッシュしました

| 重大                                                   |                                                                        |
|------------------------------------------------------|------------------------------------------------------------------------|
| アクティブ サール                                            | バー My_Active_Hostname 上のストレージ スペースがクラッシュしました。                          |
| 提案:アクティブ サーバー My_Active_Hostname 上の故障したハードドライブを交換し、ス |                                                                        |
| レージのホリュ-                                             | -ム /LUN を修復します。                                                        |
|                                                      | アクティブ サーバー                                                             |
|                                                      | ・ 警告 LED がないモデル:                                                       |
|                                                      | ・ステータス:オレンジ色の点灯                                                        |
|                                                      | ・ドライブ ステータスオレンジ色の点灯または消灯                                               |
| LED インジケー                                            | ・警告 LED があるモデル:                                                        |
| 9                                                    | ・ステータス:グリーン色の点灯                                                        |
|                                                      | ・警告:オレンジ色または赤色の点滅                                                      |
|                                                      | ・ドライブ ステータスオレンジ色の点灯または消灯                                               |
|                                                      | 警告およびステータス LED は、デバイスの前面にあります。詳細は、お使い                                  |
|                                                      | のデバイスの <b>ハードウェア設置ガイド</b> を参照してください。                                   |
|                                                      | ・ アクティブ サーバー上のストレージ領域がクラッシュし、アクティブ サ                                   |
|                                                      | ーバーのデータが破損した可能性があります。                                                  |
|                                                      | ・アクティブ サーバー上のストレージ領域がクラッシュし、パッシブ サー                                    |
| 意中日                                                  | ハーか正常に動作している場合、システムはハイアハイフヒリテイ状態を<br>維持するために自動フェイルオーバーを実施します。このステータスは、 |
| 10.0.0                                               | フェイルオーバーの前の一時的な状態と思われます。                                               |
|                                                      | ・ パッシブ サーバーが、このステータスが起きる前に解決されていないエラ                                   |
|                                                      | ーを持っていた場合。システムは自動フェイルオーバーを実施できず、こ                                      |
|                                                      | の状態が続きます。                                                              |
| 百日                                                   | ドライブエラーにより、アクティブ サーバー上のストレージ領域がクラッシ                                    |
|                                                      | ュし、パッシブ サーバーのエラーがサービスの引き継ぎを妨げています。                                     |
|                                                      | パッシブ サーバーにエラーがあるかどうかをチェックします。もしあれば、                                    |
| 解決                                                   | このガイドにある適切なソリューションでそのエラーを解消させてくださ                                      |
|                                                      | い。バッシブ サーバーのエラーが解消された後に、システムは目動フェイル                                    |
|                                                      | オーバーを美施し、バッシンシーバーはシーレスを引き継ぎより。                                         |
| 関連する通知                                               | ・ My_Active_Hostname (My_SHA_Hostname) のストレージ プール X がクラッ               |
|                                                      | シエした                                                                   |
| 想定されるログ                                              | • [warning] Crashed volume/LUN detected on My_Active_Hostname (active  |
|                                                      | server).                                                               |

## 2.1.8 重大: 異常なネットワーク接続

#### 重大

#### 異常なネットワーク接続。

詳細:次のアクティブ サーバー My\_Active\_Hostname のネットワーク インターフェースが接続に 失敗しました:LAN X

**提案**:スイッチとアクティブ サーバー My\_Active\_Hostname 上のクラスタインターフェース LAN X 間の Ethernet ケーブルが適切に接続されていることを確認してください。問題が解決されない 場合は、別の Ethernet ケーブルを使用してください。

| LED インジケー | アクティブ サーバー                                                                                                    |
|-----------|----------------------------------------------------------------------------------------------------|
| 9         | ・LAN ポート上に LED インジケータをもつモデル:オフ                                                                                           |
|           | <ul> <li>アクティブ サーバー上の LAN X 接続が異常です。LAN X を使用しているサービスに影響がある恐れがあります。</li> </ul>                                           |
| 説明        | <ul> <li>ネットワークインターフェイス接続が異常な場合、ハイアベイラビリティ<br/>を維持するために、システムは自動的にフェイルオーバーします。これは、<br/>フェイルオーバー前の一時的な状態と思われます。</li> </ul> |
|           | <ul> <li>このエラーが起きる前に、パッシブ サーバー上で解決されていない問題が<br/>あった場合。システムは自動フェイルオーバーを実施できず、この状態が続きます。</li> </ul>                        |
| 原因        | この問題は、Ethernet ケーブルの異常動作や接続不良、NAS のネットワークポ<br>ートやスイッチの異常動作などハードウェアの問題であることがしばしばあり<br>ます。                                 |
|           | アクティブ サーバー上の LAN X に関連したハードウェアが、すべて正しく動作<br>していることを確認してください。                                                             |
|           | 1. LAN X とスイッチ間の接続を確認してください。                                                                                             |
|           | 2. Ethernet ネットワーク ケーブルを交換してください。                                                                                        |
| 解決        | 3. スイッチの別のネットワークポート、あるいは別のスイッチを試してください。                                                                                  |
|           | <ol> <li>4. 上記の方法でも解決済に接続できない場合は、第3章:カスタマーサービスに連絡を参照して Synology テクニカルサポートに連絡し、支援を受けてください。</li> </ol>                     |
| 想定されるログ   | • [info] [LAN X] link down.                                                                                              |

#### 2.1.9 重大: アクティブ サーバー上で組み立てが失敗しました

| 重大                          | 重大                                                                                                    |  |
|-----------------------------|----------------------------------------------------------------------------------------------------|--|
| My_Active_Hostna<br>提案:詳細はス | ame (アクティブ ザーバー ) ビアセンブリに天敗しました。<br>トレージ マネージャ を参照してください。                                                                                                    |  |
| LED インジケー<br>タ              | <ul> <li>アクティブ サーバー</li> <li>・ 警告 LED がないモデル:</li> <li>・ステータス:オレンジ色の点灯</li> <li>・ 警告 LED があるモデル:</li> <li>・ステータス:グリーン色の点灯</li> <li>・警告:オレンジ色または赤色の点滅</li> <li>警告およびステータス LED は、デバイスの前面にあります。詳細は、お使いの<br/>デバイスの<b>ハードウェア設置ガイド</b>を参照してください。</li> </ul> |  |
| 説明                          | <ul> <li>アクティブ サーバのストレージ組み立てが失敗し、そのデータは現在使用できません。</li> <li>サーバーのデータが不整合を起こしている可能性があるため、システムは自動フェイルオーバーしません。まず、アクティブ サーバーのストレージプールを組み立てることをお勧めします。</li> </ul>                                                                                          |  |
| 原因                          | ドライブ自身あるいはドライブ内のデータが異常で、ストレージ領域の組み立<br>てが不正になりました。                                                                                                    |  |
| 解決                          | 進め方についての手順は、 <b>[ストレージマネージャー]</b> > <b>[ストレージ]</b> に進ん<br>でください。上記の方法でも解決済に接続できない場合は、 <b>第3章:カスタマ<br/>ーサービスに連絡</b> を参照して Synology テクニカルサポートに連絡し、支援を<br>受けてください。                                                                                       |  |
| 関連する通知                      | ・[My_Active_Hostname (My_SHA_Hostname)] ストレージプール X を組み立て<br>できませんでした。詳細は、[ストレージマネージャー] >[ストレージ]<br>を参照してください。                                                                                                    |  |
| 想定されるログ                     | • Failed to assemble Storage Pool X (RAID Type is [XXX]).                                                                                                    |  |

#### 2.1.10 重大: 特定のサービスでエラーが検出されました

#### 重大

#### 一部のサービスでエラーが検出されました。

**詳細**:システムはアクティブサーバー My\_Active\_Hostname 上の次のサービス Service A でエラー を検出しました。

**提案**:アクティブ サーバー My\_Active\_Hostname を再起動してください。問題が解決されない場合は、**Synology テクニカル サポート**にご連絡ください。

| 説明 | <ul> <li>監視されたサービスでエラーが発生しました。</li> <li>この状態の間は、アクティブ サーバーはサービスを提供できない場合があります。</li> <li>パッシブ サーバーが利用可能な場合、システムは自動的にフェイルオーバーし、エラー発生時にもハイ アベイラビリティを維持します。この場合、これはフェイルオーバーが起きる前の過渡的なステータスです。</li> <li>パッシブ サーバーが 利用できない場合、システムは自動フェイルオーバー</li> </ul> |
|----|----------------------------------------------------------------------------------------------------|
|    | ・ハッシン リーハーが 利用 しきない 場合、シスノムは自動シェイルオーハー<br>を実施せず、この状態を維持します。                                                                                                    |
| 原因 | アクティブ サーバー上で監視されているサービスが異常動作しています。                                                                                                    |

|    | <ol> <li>アクティブ サーバーを再起動してください。アクティブ サーバーは、シャットダウン時にサービスの提供を停止します。</li> </ol>                         |
|----|----------------------------------------------------------------------------------------------------|
| 解決 | <ol> <li>アクティブ サーバーを再起動後にステータスが変わらない、あるいはまったく再起動ができない場合、パッシブ サーバーの通知とログを確認して問題解決を試みてください。</li> </ol> |
|    | <ol> <li>上記の方法でも解決済に接続できない場合は、第3章:カスタマーサービスに連絡を参照して Synology テクニカルサポートに連絡し、支援を受けてください。</li> </ol>    |

# 2.1.11 重大: アクティブ サーバー上の SSD キャッシュがクラッシュしました

| 重大                                                                                                    |                                                                                                    |
|----------------------------------------------------------------------------------------------------|----------------------------------------------------------------------------------------------------|
| アクティブ サーバー My_Active_Hostname 上の SSD キャッシュがクラッシュしました。<br>提案:アクティブ サーバー My_Active_Hostname 上の故障した SSD を新しいものと交換し、スト<br>レージの SSD キャッシュを修復してください。 |                                                                                                    |
| LED インジケー<br>タ                                                                                                    | <ul> <li>アクティブサーバー(データが破損している場合)</li> <li>・警告 LED がないモデル:</li> <li>・ステータス:オレンジ色の点灯</li> <li>・警告 LED があるモデル:</li> <li>・ステータス:グリーン色の点灯</li> <li>・警告:オレンジ色または赤色の点滅</li> <li>警告およびステータス LED は、デバイスの前面にあります。詳細は、お使いの<br/>デバイスの<b>ハードウェア設置ガイド</b>を参照してください。</li> </ul> |
| 説明                                                                                                    | <ul> <li>アクティブ サーバー上の SSD キャッシュが破損した可能性があります。</li> <li>キャッシュが破損した時に、パッシブ サーバーが正しく動作していると、システムはは自動的にフェイルオーバーし、ハイ アベイラビリティを維持します。これは、フェイルオーバー前の一時的な状態と思われます。</li> <li>このエラーが起きる前に、パッシブ サーバー上で解決されていない問題があった場合。システムは自動フェイルオーバーを実施できず、このステータスが続きます。</li> </ul>       |
| 原因                                                                                                    | ドライブエラーにより、アクティブ サーバー上の SSD キャッシュがが破損し、<br>パッシブ サーバーのエラーがサービスの引き継ぎを妨げています。                                                                                                    |
| 解決                                                                                                    | <ol> <li>パッシブサーバーに、以前のエラー状態や通知があるかどうかをチェックします。それがある場合は、パッシブサーバーの問題をまず対処し、サービスを引き継げるようにしてください。</li> <li>パッシブサーバー上で問題を解決できない、あるいはパッシブサーバー上で問題が見つからない場合は、第3章:カスタマーサービスに連絡するを参照し、Synology テクニカルサポートに連絡して支援を受けてください。</li> </ol>                                       |
| 関連する通知                                                                                                    | <ul> <li>My_Active_Hostname (My_SHA_Hostname) の SSD キャッシュ X がクラッシュ<br/>しました</li> </ul>                                                                                                    |
| 想定されるログ                                                                                                    | <ul> <li>[error] SSD Cache [X] was crashed.</li> <li>[warning] Crashed volume/LUN detected on My_Active_Hostname (active server).</li> </ul>                                                                                                    |

### 2.1.12 重大: その他のサーバーを検出できません

# 重大

#### もう片方のサーバーを検出できませんでした。

詳細:クラスタがスプリットブレイン エラーに遭遇し、各ホスト上のデータが一致しません。 Another\_Node\_Hostname は現在オフラインです。

**提案**:その他のサーバー Another\_Node\_Hostname に電源が入っていて、すべてのネットワーク 接続が適切に設定されていることを確認してください。

| 説明      | クラスターがスプリット ブレインモードの場合、クラスターはサービスを提供<br>できず、クラスター内のもう一方のサーバーを認識できなくなります。                                                                                                    |
|---------|----------------------------------------------------------------------------------------------------|
| 原因      | <ul> <li>アクティブサーバーとパッシブサーバーが互いに通信できず、それぞれのサ<br/>ーバーがアクティブサーバーとして機能してデータを書き込む状態になりまし<br/>た。これにより、通信が回復した後にデータの不整合が発生しました。データ<br/>の完全性を保つために、クラスターがスプリットブレインモードにはいり、<br/>ユーザーはどのデータを保持するかを選択できるようになります。</li> <li>原因としては2つが考えられます。</li> <li>・2台のサーバーが、スプリットブレインエラー発生後に再び切断された。</li> <li>・もう一方のサーバーの電源がオフになった。</li> </ul>                                                                                                    |
| 解決      | <ol> <li>どちらのサーバーも正しく動作していることを確認してください。</li> <li>両サーバーの Heartbeat とクラスター接続が正しく動作していることを確認してください。</li> <li>その他のサーバーが検出可能になったら、2.1.3 重大:スプリットブレインエラーが発生を参照し、両サーバーの日付を比較してください。</li> <li>上記の方法を試しても、もう一方のサーバー検出できるようにならない場合、次を行ってください。</li> <li>[Synology High Availability]&gt;[クラスター]に進み、[管理]&gt;[スプリットブレインエラーを解消する]をクリックします。</li> <li>いずれかひとつサーバーからのみデータを維持するを選択します。</li> <li>現在ログインしているサーバーだけが、新しいアクティブサーバーとして選択できます。</li> <li>スプリットブレインエラーが解消された後、クラスターにパッシブサーバーを追加することをお勧めします。既存のクラスターにパッシブサーバーを追加する方法についての詳細は、Synology High Availability (SHA) ユーザーガイドの第 3.2 章:クラスターの作成を参照してください。</li> </ol> |
| 関連する通知  | ・ハイ アベイラビリティ クラスター My_SHA_Hostname が動作を停止しました [詳細: スプリットブレイン エラー ]                                                                                                    |
| 想定されるログ | <ul> <li>[err] A split-brain error occurred and services are suspended.</li> <li>[info] Split-brain error manually resolved.My_Active_Hostname is now the active server and My_Passive_Hostname was removed from the cluster.</li> </ul>                                                                                                    |

# 2.1.13 重大: クラスターステータスをロードできません

### 重大

#### クラスタステータスをロードできません。

**詳細**:現在は、Synology High Availability のステータスが利用できません。

提案:問題が解決されない場合は、Synology テクニカル サポートにご連絡ください。

| 説明 | Synology High Availability クラスターのステータス情報が表示できません。                                                                          |
|----|----------------------------------------------------------------------------------------------------|
| 原因 | これは、ソフトウェアの問題であることがよくあります。ユーザーは、データ<br>が見当たらないか、あるいはシステムの問題により、Synology High Availability<br>パッケージでクラスターのステータスを見ることができません。 |
|    | サーバーが動作していることを確認し、以下の手順でクラスターのステータス<br>を更新してください。<br>1. Web ブラウザを再起動します。                                                   |
| 解決 | 2. [Synology High Availability] > [ クラスター ] に進み、クラスターを再起動します。                                                              |
|    | <ol> <li>問題が続く場合は、第3章:カスタマーサービスに連絡するを参照し、<br/>Synology テクニカルサポートに連絡して支援を受けてください。</li> </ol>                                |

# 2.1.14 重大: アクティブ サーバー上で予期せぬエラーが検出されました

| 重大                                                                                               | 重大                                                                                                    |  |
|--------------------------------------------------------------------------------------------------|----------------------------------------------------------------------------------------------------|--|
| アクティブ サール                                                                                        | バー My_Active_Hostname で予期しないエラーを検出。                                                                                |  |
| <b>提案:</b> アクティブ サーバー My_Active_Hostname を再起動してください。問題が解決されない<br>合は、Synology テクニカル サポートにご連絡ください。 |                                                                                                    |  |
| 説明                                                                                               | <ul> <li>アクティブ サーバーは、そのステータスまたはロールを判別できません。</li> <li>システムは、さらにエラーが起きることを防止するために、自動フェイル<br/>オーバーを実施しません。</li> </ul> |  |
| 原因                                                                                               | これは、ソフトウェアの問題で起きることがよくあります。これは通常、クラ<br>スターの電源投入時などシステムが不安定な時に発生します。                                                |  |
| 解決                                                                                               | システムが安定した時点で、再度クラスターの状態をチェックします。問題が<br>続く場合は、第3章:カスタマーサービスに連絡するを参照し、Synology テ<br>クニカルサポートに連絡して支援を受けてください。         |  |

# 2.2 警告

#### 2.2.1 警告: パッシブ サーバー上の SSD キャッシュが見つかりません

| My_Passive_Hostname (パッシブ サーバー) に SSD キャッシュがありません。           提案: すべてのドライブが My_Passive_Hostname (パッシブ サーバ) に正しく取り付けられてい<br>ることを確認してから、ストレージ に移動してボリューム /LUN を修復します。           パッシブ サーバー (データが破損している場合)           ・警告 LED がないモデル:<br>・ステータス: オレンジ色の点灯           ・警告 LED があるモデル:<br>・ステータス: グリーン色の点灯           ・警告 LED があるモデル:<br>・ステータス: グリーン色の点灯           ・警告 はしかあるモデル:<br>・ステータス: グリーン色の点灯           ・警告 は、デバイスの前面にあります。詳細は、お使いの<br>デバイスの <b>ハードウェア設置ガイド</b> を参照してください。           説明         パッシブ サーバーのキャッシュ領域が無くなっています。この状態の間、シス<br>テムは自動フェイルオーバーを実施できません。ストレージ領域が修復された<br>後、パッシブ サーバーがアクティブ サーバーと再同期するまでは、スイッチ<br>オーバーやフェイルオーバーは利用できません。           原因         システムの電源が投入された時にパッシブ サーバーの SSD キャッシュが正しく<br>インストールされなかったため、データが壊れている可能性があります。           解決         ストレージ領域を修復するには、2.3.1 パッシブ サーバー上のボリュームを修<br>復するのストレージ領域または SSD キャッシュ が見つからないを参照してくだ<br>さい。           関連する通知         ・ハイアベイラビリティ クラスター My_SHA_Hostname のステータスが異常<br>[詳細: SSD キャッシュ が見つからない]           想定されるログ         ・ [warning] Auto failover is temporarily unavailable: SSD cache is missing.   | 警告                                                   |                                                                                                    |
|----------------------------------------------------------------------------------------------------|------------------------------------------------------|----------------------------------------------------------------------------------------------------|
| 提案:すべてのドライブが My_Passive_Hostname (パッシブ サーバ) に正しく取り付けられてい<br>ることを確認してから、ストレージに移動してボリューム/LUN を修復します。         パッシブ サーバー (データが破損している場合)         ・警告 LED がないモデル:         ・ステータス:オレンジ色の点灯         ・警告 LED があるモデル:         ・ステータス:グリーン色の点灯         ・警告:オレンジ色または赤色の点点         警告:オレンジをまたは赤色の点点         警告:オレンジをまたは赤色の点点         警告:オレンジをまたは赤色の点点         警告:オレンジをまたは赤色の点点         ・警告:オレンジをまたは赤色の点点         ・警告:オレンジをまたは赤色の点点         ・マラータス:グリーン色の点灯         ・警告:スレージのモージーン         ・ジークスの、ドウェア設置ガイドを参照してください。         説明       パッシブサーバーのキャッシュ領域が無くなっています。この状態の間、システムは自動フェイルオーバーを実施できません。ストレージ領域が修復された<br>後、パッシブサーバーがアクティブサーバーと声の同期するまでは、スイッチ<br>オーバーやフェイルオーバーは利用できません。         原因       システムの電源が投入された時にパッシブサーバーの SSD キャッシュが正しく<br>インストールされなかったため、データが壊れている可能性があります。         解決       ストレージ領域を修復するには、2.3.1 パッシブサーバー上のボリュームを修<br>復するのストレージ領域を修復するには、SSD キャッシュが見つからないを参照してくだ<br>さい。         関連する通知       ・ハイアベイラビリティクラスター My_SHA_Hostname のステータスが異常<br>[詳細:SSD キャッシュが見つからない]         想定されるログ       ・[warning] Auto failover is temporarily unavailable: SSD cache is missing. | My_Passive_Hostname ( パッシブ サーバー ) に SSD キャッシュがありません。 |                                                                                                    |
| LED インジケー         バッシブサーバー(データが破損している場合)           ・警告 LED がないモデル:         ・ステータス:オレンジ色の点灯           ・マテータス:オレンジ色の点灯         ・警告 LED があるモデル:           ・ステータス:グリーン色の点灯         ・警告:オレンジ色または赤色の点滅           警告およびステータス LED は、デバイスの前面にあります。詳細は、お使いのデバイスの <b>ハードウェア設置ガイド</b> を参照してください。           説明         パッシブサーバーのキャッシュ領域が無くなっています。この状態の間、システムは自動フェイルオーバーを実施できません。ストレージ領域が修復された後、パッシブサーバーがアクティブサーバーと再同期するまでは、スイッチオーバーやフェイルオーバーは利用できません。           原因         システムの電源が投入された時にパッシブサーバーのSSD キャッシュが正しくインストールされなかったため、データが壊れている可能性があります。           解決         ストレージ領域を修復するには、2.3.1 バッシブサーバー上のボリュームを修<br>復するのストレージ領域または SSD キャッシュが見つからないを参照してください。           関連する通知         ・ハイアベイラビリティクラスター My_SHA_Hostname のステータスが異常<br>[詳細: SSD キャッシュが見つからない]           想定されるログ         ・[warning] Auto failover is temporarily unavailable: SSD cache is missing.                                                                                                    | <b>提案</b> :すべてのト<br>ることを確認して                         | <sup>×</sup> ライブが My_Passive_Hostname ( パッシブ サーバ ) に正しく取り付けられてい<br>こから、 <b>ストレージ</b> に移動してボリューム /LUN を修復します。                                                                                                    |
| 説明       パッシブサーバーのキャッシュ領域が無くなっています。この状態の間、シス<br>テムは自動フェイルオーバーを実施できません。ストレージ領域が修復された<br>後、パッシブサーバーがアクティブサーバーと再同期するまでは、スイッチ<br>オーバーやフェイルオーバーは利用できません。         原因       システムの電源が投入された時にパッシブサーバーの SSD キャッシュが正しく<br>インストールされなかったため、データが壊れている可能性があります。         解決       ストレージ領域を修復するには、2.3.1 パッシブサーバー上のボリュームを修<br>復するのストレージ領域または SSD キャッシュが見つからないを参照してくだ<br>さい。         関連する通知       ・ハイアベイラビリティ クラスター My_SHA_Hostname のステータスが異常<br>[詳細: SSD キャッシュが見つからない]         想定されるログ       ・[warning] Auto failover is temporarily unavailable: SSD cache is missing.                                                                                                    | LED インジケー<br>タ                                       | <ul> <li>パッシブサーバー(データが破損している場合)</li> <li>・警告 LED がないモデル:</li> <li>・ステータス:オレンジ色の点灯</li> <li>・警告 LED があるモデル:</li> <li>・ステータス:グリーン色の点灯</li> <li>・警告:オレンジ色または赤色の点滅</li> <li>警告およびステータス LED は、デバイスの前面にあります。詳細は、お使いのデバイスのハードウェア設置ガイドを参照してください。</li> </ul> |
| 原因         システムの電源が投入された時にパッシブサーバーの SSD キャッシュが正しく<br>インストールされなかったため、データが壊れている可能性があります。           解決         ストレージ領域を修復するには、2.3.1 パッシブサーバー上のボリュームを修<br>復するのストレージ領域または SSD キャッシュが見つからないを参照してくだ<br>さい。           関連する通知         ・ハイアベイラビリティクラスター My_SHA_Hostname のステータスが異常<br>[詳細: SSD キャッシュが見つからない]           想定されるログ         ・[warning] Auto failover is temporarily unavailable: SSD cache is missing.                                                                                                    | 説明                                                   | パッシブ サーバーのキャッシュ領域が無くなっています。この状態の間、シス<br>テムは自動フェイルオーバーを実施できません。ストレージ領域が修復された<br>後、パッシブ サーバーがアクティブ サーバーと再同期するまでは、スイッチ<br>オーバーやフェイルオーバーは利用できません。                                                                                                    |
| 解決ストレージ領域を修復するには、2.3.1 パッシブ サーバー上のボリュームを修<br>復するのストレージ領域または SSD キャッシュが見つからないを参照してくだ<br>さい。関連する通知・ハイ アベイラビリティ クラスター My_SHA_Hostname のステータスが異常<br>[詳細: SSD キャッシュが見つからない]想定されるログ・[warning] Auto failover is temporarily unavailable: SSD cache is missing.                                                                                                    | 原因                                                   | システムの電源が投入された時にパッシブ サーバーの SSD キャッシュが正しく<br>インストールされなかったため、データが壊れている可能性があります。                                                                                                    |
| 関連する通知・ ハイ アベイラビリティ クラスター My_SHA_Hostname のステータスが異常<br>[詳細: SSD キャッシュが見つからない]想定されるログ・ [warning] Auto failover is temporarily unavailable: SSD cache is missing.                                                                                                    | 解決                                                   | ストレージ領域を修復するには、 <b>2.3.1 パッシブ サーバー上のボリュームを修<br/>復するのストレージ領域または SSD キャッシュが見つからない</b> を参照してくだ<br>さい。                                                                                                    |
| 想定されるログ ・ [warning] Auto failover is temporarily unavailable: SSD cache is missing.                                                                                                    | 関連する通知                                               | ・ハイ アベイラビリティ クラスター My_SHA_Hostname のステータスが異常<br>[詳細:SSD キャッシュが見つからない]                                                                                                    |
|                                                                                                    | 想定されるログ                                              | • [warning] Auto failover is temporarily unavailable: SSD cache is missing.                                                                                                    |

# 2.2.2 警告: アクティブ サーバー上のストレージ領域が劣化しています

| <ul> <li>警告</li> <li>アクティブ サーバー My_Active_Hostname 上のストレージスペースが劣化しています。</li> <li>提案:アクティブ サーバー My_Active_Hostname 上で故障したハードドライブを新しいものと換し、ストレージのボリューム /LUN を修復します。</li> </ul> |                                                                                                    |
|----------------------------------------------------------------------------------------------------|----------------------------------------------------------------------------------------------------|
|                                                                                                    |                                                                                                    |
| 説明                                                                                                    | アクティブ サーバーのストレージ領域が性能低下していますが、いくつかのド<br>ライブはまだ動作しています。アクティブ サーバーのデータはまだアクセス可<br>能で、そのサービスは通常通り動作しています。                                    |
| 原因                                                                                                    | アクティブ サーバーのストレージ領域が性能低下。より詳細および手順につい<br>ては、 <b>[ ストレージ マネージャー ]</b> > <b>[ ストレージ ]</b> に進んでください。                                          |
| 解決                                                                                                    | 損傷したドライブを取り外し、新しい、正常なドライブを同じスロットにイン<br>ストールします。ストレージ領域を修復するには、2.3.2 アクティブ サーバー<br>のボリュームを修復のストレージ領域または SSD キャッシュが見つからない<br>クションを参照してください。 |

| 関連する通知  | ・ My_Active_Hostname (My_SHA_Hostname) のストレージ プール X が低下 (Y/Z) |
|---------|---------------------------------------------------------------|
| 想定されるログ | [error] Storage Pool [X] degrade [Y/Z], please repair it.     |

# 2.2.3 警告: パッシブ サーバー上のストレージ領域が読み取り専用になりまし た

| 警告                                                              |                                                                                                    |  |  |  |
|-----------------------------------------------------------------|----------------------------------------------------------------------------------------------------|--|--|--|
| My_Passive_Hostname ( パッシブ サーバー ) 上のストレージスペースが読み取り専用になりまし<br>た。 |                                                                                                    |  |  |  |
| 提案 : ストレーミ                                                      | びに進み、ボリューム /LUN を修復してください。                                                                                          |  |  |  |
|                                                                 | パッシブ サーバー                                                                                                    |  |  |  |
|                                                                 | ・ 警告 LED がないモデル :                                                                                                   |  |  |  |
|                                                                 | •ステータス:オレンジ色の点灯                                                                                                    |  |  |  |
| LED インジケー                                                       | ・警告 LED があるモデル:                                                                                                    |  |  |  |
| 9                                                               | •ステータス:グリーン色の点灯                                                                                                    |  |  |  |
|                                                                 | •警告:オレンジ色または赤色の点滅                                                                                                   |  |  |  |
|                                                                 | 警告およびステータス LED は、デバイスの前面にあります。詳細は、お使いの<br>デバイスの <b>ハードウェア設置ガイド</b> を参照してください。                                       |  |  |  |
| 説明                                                              | パッシブ サーバーのストレージ領域が、読み取り専用になりました。この状態<br>の間、システムは自動フェイルオーバーを実施できません。ストレージ領域が<br>修復された後、パッシブ サーバーがアクティブ サーバーと再同期するまでは |  |  |  |
|                                                                 | でである。<br>スイッチオーバーやフェイルオーバーは利用できません。                                                                                 |  |  |  |
| 原因                                                              | パッシブ サーバーのストレージ領域内ではーどでハードディスク エラーが発<br>生したため、データ保護のために読み取り専用になりました。                                                |  |  |  |
| 解決                                                              | ストレージ領域を修復するには、 <b>2.3.1 パッシブ サーバーのボリュームを修復</b><br>の <b>ストレージ領域または SSD キャッシュが見つからない</b> セクションを参照して<br>ください。         |  |  |  |

# 2.2.4 警告: パッシブ サーバー上のストレージ領域がクラッシュしました

| 警告<br>                                                                            |                                                                               |  |  |  |  |
|-----------------------------------------------------------------------------------|-------------------------------------------------------------------------------|--|--|--|--|
| ハッシノ サーハ-                                                                         | バッシフ サーバー My_Passive_Hostname のストレージ スペースがクラッシュ。                              |  |  |  |  |
| 提案:パッシブ サーバー My_Passive_Hostname 上で故障したハードドライブを新しいものと交換し、ストレージのボリューム /LUN を修復します。 |                                                                               |  |  |  |  |
|                                                                                   | パッシブ サーバー<br>・ 損傷したドライブの LED : オレンジ色の点灯または消灯                                  |  |  |  |  |
|                                                                                   | ・警告 LED がないモデル:                                                               |  |  |  |  |
| IFD インジケー                                                                         | •ステータス:オレンジ色の点灯                                                               |  |  |  |  |
| A<br>タ                                                                            | ・警告 LED があるモデル:                                                               |  |  |  |  |
|                                                                                   | •ステータス : グリーン色の点灯                                                             |  |  |  |  |
|                                                                                   | •警告:オレンジ色または赤色の点滅                                                             |  |  |  |  |
|                                                                                   | 警告およびステータス LED は、デバイスの前面にあります。詳細は、お使いの<br>デバイスの <b>ハードウェア設置ガイド</b> を参照してください。 |  |  |  |  |

| 説明      | パッシブ サーバー上のストレージ領域がクラッシュし、パッシブ サーバーの<br>データが破損した可能性があります。この状態の間、システムは自動フェイル<br>オーバーを実施できません。ストレージ領域が修復された後、パッシブ サーバ<br>ーがアクティブ サーバーと再同期するまでは、スイッチオーバーやフェイルオ<br>ーバーは利用できません。                                                                             |
|---------|----------------------------------------------------------------------------------------------------|
| 原因      | パッシブ サーバーのストレージ領域がクラッシュしました。これは通常、ハー<br>ドディスク エラーで発生します。                                                                                                    |
| 解決      | ストレージ領域を修復するには、 <b>2.3.1 パッシブ サーバーのボリュームを修復</b><br>の <b>ストレージ領域または SSD キャッシュがクラッシュました</b> セクションを参照<br>してください。                                                                                                    |
| 関連する通知  | <ul> <li>ハイアベイラビリティクラスター My_SHA_Hostnameのステータスが異常 [詳細: My_Passive_Hostname(パッシブサーバー)上で1つまたはそれ以 上のボリューム/LUN がクラッシュしたことが検出されました]</li> <li>[My_Passive_Hostname (My_SHA_Hostname)] My_Passive_Hostname (My_SHA_Hostname) のストレージプール X がクラッシュしました</li> </ul> |
| 想定されるログ | <ul> <li>[warning] Auto failover is temporarily unavailable: One or more crashed volume/<br/>LUN detected on My_Passive_Hostname (passive server).</li> </ul>                                                                                           |

# 2.2.5 警告: パッシブ サーバー上のストレージ領域が劣化しています

| <b>警告</b><br>パッシブ サーバ・                                                                        | - My_Passive_Hostname のストレージ スペースが劣化しています。                                                                                                    |  |  |
|-----------------------------------------------------------------------------------------------|----------------------------------------------------------------------------------------------------|--|--|
| <b>提案</b> :故障したハードドライブを新しいものとパッシブ サーバー My_Passive_Hostname 上で交換<br>し、ストレージのボリューム /LUN を修復します。 |                                                                                                    |  |  |
| LED インジケー<br>タ                                                                                | パッシブ サーバー<br>・ 損傷したドライブの LED : オレンジ色の点灯または消灯                                                                                                    |  |  |
| 説明                                                                                            | パッシブ サーバーのストレージ領域が性能低下していますが、いくつかのドラ<br>イブはまだ動作しています。パッシブ サーバーのデータはまだアクセス可能<br>で、そのサービスは通常通り動作しています。                                            |  |  |
| 原因                                                                                            | ハードディスクエラーのために、パッシブ サーバーのストレージ領域が性能低<br>下しています。                                                                                                 |  |  |
| 解決                                                                                            | 損傷したドライブを取り外し、新しい、正常なドライブを同じスロットにイン<br>ストールします。ストレージ領域を修復するには、 <b>2.3.1 パッシブ サーバーの</b><br>ボリュームを修復のストレージ領域または SSD キャッシュが性能低下セクショ<br>ンを参照してください。 |  |  |
| 関連する通知                                                                                        | ・My_Passive_Hostname (My_SHA_Hostname) のストレージプール X が低下 (Y/Z)                                                                                    |  |  |

# 2.2.6 警告: パッシブ サーバー上のストレージ領域が見つかりません

| 警告                                                                                                    |                                                                                                    |  |  |  |
|----------------------------------------------------------------------------------------------------|----------------------------------------------------------------------------------------------------|--|--|--|
| My_Passive_Hostname ( パッシブ サーバー ) のストレージ スペースがありません。                                                                              |                                                                                                    |  |  |  |
| <b>提案</b> :すべてのドライブが My_Passive_Hostname (パッシブ サーバー)に正しくインストールさ<br>れされていることを確認し、 <b>ストレージ</b> に移動して、ボリューム /LUN を再アセンブリしてくだ<br>さい。 |                                                                                                    |  |  |  |
|                                                                                                    | パッシブ サーバー                                                                                                    |  |  |  |
|                                                                                                    | ・警告 LED がないモデル:                                                                                                    |  |  |  |
|                                                                                                    | •ステータス:オレンジ色の点灯                                                                                                    |  |  |  |
| LED インジケー                                                                                                    | ・警告 LED があるモデル:                                                                                                    |  |  |  |
| 9                                                                                                    | •ステータス:グリーン色の点灯                                                                                                    |  |  |  |
|                                                                                                    | •警告:オレンジ色または赤色の点滅                                                                                                    |  |  |  |
|                                                                                                    | 警告およびステータス LED は、デバイスの前面にあります。詳細は、お使いの<br>デバイスの <b>ハードウェア設置ガイド</b> を参照してください。                                                               |  |  |  |
| 説明                                                                                                    | パッシブ サーバーのデータは、そのストレージ領域がないため利用できません。この状態の間、システムは自動フェイルオーバーを実施できません。                                                                        |  |  |  |
| 原因                                                                                                    | システムの電源がはいった時に SSD キャッシュが正しくインストールされなか<br>ったため、データが壊れている可能性があります。                                                                           |  |  |  |
| 解決                                                                                                    | SSD キャッシュが属するドライブが正しいスロットにインストールされている<br>ことを確認してください。ストレージ領域を修復するには、2.3.1 パッシブ サ<br>ーバーのボリュームを修復のストレージ領域または SSD キャッシュがないセク<br>ションを参照してください。 |  |  |  |
| 関連する通知                                                                                                    | ・ハイ アベイラビリティ クラスター My_SHA_Hostname のステータスが異常<br>[詳細: ストレージ プールが見つからない ]                                                                     |  |  |  |
| 想定されるログ                                                                                                    | • [warning] Auto failover is temporarily unavailable: Storage pool is missing.                                                              |  |  |  |

### 2.2.7 警告: Heartbeat 接続が異常 [詳細:なし]

# 警告

異常な Heartbeat 接続。

**提案**:Heartbeat 接続が正しく設定されているか確認します。問題が解決されない場合は、別の Ethernet ケーブルと交換してください。

| 説明 | 2 台のサーバーが Heartbeat 接続で互いに通信できません。                                                                                                    |  |  |  |  |  |
|----|----------------------------------------------------------------------------------------------------|--|--|--|--|--|
| 原因 | Heartbeat 接続が正しく接続されていません。                                                                                                    |  |  |  |  |  |
| 解決 | <ol> <li>Heartbeat 接続の Ethernet ケーブルが正しく取り付けられているかどうかを<br/>確認し、必要に応じて別の Ethernet ケーブルと交換してください。</li> <li>2 台のサーバーの間にスイッチがある場合は、次のことを確認してください。</li> <li>・ケーブルの緩み、ケーブルの破損、スイッチの誤動作などハードウェアの<br/>問題がない。</li> <li>・すべてのホスト、スイッチ、ルーターのルーティングルールが正しく設定<br/>されている。</li> <li>・Heartbeat 接続がネットワーク ルールでブロックされていない。</li> <li>・Synology High Availability サービス(ポート: 874、5405、5406、7400-7499)<br/>および Heartbeat 接続のネットワーク インタフェース (169.254.1.0/30) は、<br/>スイッチのファイアウォール設定でブロックされていません。</li> <li>上記の方法でも解決済に接続できない場合は、第3章:カスタマーサービ<br/>スに連絡を参照して Synology テクニカルサポートに連絡し、支援を受けて<br/>ください。</li> </ol> |  |  |  |  |  |

# 2.2.8 警告: Heartbeat 接続が異常 [ 詳細: 両ホスト間のデータ同期が停止しま した。]

| <ul> <li>警告</li> <li>異常な Heartbeat</li> <li>詳細:ホスト間の</li> <li>提案:各ホスト間</li> <li>されない場合は、</li> </ul> | <mark>接続。</mark><br>Dデータ同期が中断されました。<br>別の Heartbeat 接続が適切に行われていることを確認してください。問題が解決<br>別の Ethernet ケーブルを使用してください。                                                                                                    |
|----------------------------------------------------------------------------------------------------|----------------------------------------------------------------------------------------------------|
| LED インジケー<br>タ                                                                                      | アクティブ サーバー<br>・ LAN ポートの LED : オフ                                                                                                    |
| 説明                                                                                                  | 2 台のサーバーが Heartbeat 接続で互いに通信できません。サーバー間でデー<br>タが同期できません。                                                                                                    |
| 原因                                                                                                  | このエラーは通常、ケーブルの緩み、ケーブルの破損、LAN ポートの誤動作な<br>どハードウェアの問題がある時に発生します。                                                                                                    |
| 解決                                                                                                  | <ol> <li>Heartbeat 接続の Ethernet ケーブルが正しく取り付けられているかどうかを<br/>確認し、必要に応じて別の Ethernet ケーブルと交換してください。</li> <li>2 台のサーバーの間にスイッチがある場合は、次のことを試してください。</li> <li>Heartbeat インターフェイスとスイッチが正しく接続されていることを確認<br/>してください。</li> <li>スイッチの他の LAN ポートを使用してください。</li> <li>スイッチを交換してください。</li> <li>上記の方法でも解決済に接続できない場合は、第3章:カスタマーサービスに連絡を参照して Synology テクニカルサポートに連絡し、支援を受けて<br/>ください。</li> </ol> |

| 関連する通知  | ・ハイ アベイラビリティ クラスター My_SHA_Hostname のステータスが異常<br>[詳細: Heartbeat 接続が不良]                                                                    |
|---------|----------------------------------------------------------------------------------------------------|
| 想定されるログ | <ul> <li>[warning] Auto failover is temporarily unavailable: Heartbeat connection failure.</li> <li>[info] [LAN X] link down.</li> </ul> |

2.2.9 警告:異常な SSD キャッシュ構成[詳細:ホスト サーバーにインストー ルされているメモリ サイズが異なるため、切り替え後に SSD キャッシュが機能 しなくなる場合があります。ハイ アベイラビリティ クラスタの切り替えサービ スが一時的に保留になっています。]

#### 警告

異常な SSD キャッシュ構成です。

詳細:ホストサーバーにインストールされているメモリサイズが異なるため、切り替え後に SSD キャッシュが機能しなくなる場合があります。ハイ アベイラビリティ クラスタの切り替えサー ビスが一時的に保留になっています。

**提案:**My\_Passive\_Hostname ( パッシブ サーバー ) にメモリを追加して、サーバーのメモリ サイ ズが同じであることを確認します。

| 説明      | SSD キャッシングはシステムメモリを消費します。ホストサーバーにインスト<br>ールされているメモリが異なる場合、SSD キャッシュはメモリサイズが小さい<br>方のサーバーで動作しない可能性があります。                                                                                                    |
|---------|----------------------------------------------------------------------------------------------------|
| 原因      | パッシブ サーバーのメモリ サイズがアクティブ サーバーのものより小さくな<br>っています。                                                                                                    |
| 解決      | <ol> <li>ハイアベイラビリティクラスターにサインインし、[Synology High<br/>Availability]&gt;[ホスト]に進みます。</li> <li>パッシブサーバー側で、電源ボタンを押し、[シャットダウン]を選択しま<br/>す。</li> <li>パッシブサーバーにメモリモジュールをインストールするには、ハードウ<br/>ェアインストレーションガイドの情報を参照してください。</li> <li>電源ボタンを押してパッシブサーバーの電源を入れます。</li> <li>より情報については、Synology High Availability (SHA) ユーザーガイド</li> <li>の第 5.5 章:メモリ拡張を参照してください。</li> </ol> |
| 関連する通知  | ・ハイ アベイラビリティ クラスター My_SHA_Hostname のステータスが異常<br>[詳細:ハイ アベイラビリティ クラスター My_SHA_Hostname 上のメモリサ<br>イズに差異があります]                                                                                                    |
| 想定されるログ | • [warning] Auto failover is temporarily unavailable: The memory size is different on High-availability cluster My_SHA_Hostname.                                                                                                    |

# 2.2.10 警告: 異常な SSD キャッシュ構成 [ 詳細: ホスト サーバーにインストー ルされているメモリ サイズが異なるため SSD キャッシュが機能しなくなる場合 があります。]

| 異堂な | SSD | <b></b><br>+ 7 | w | シュ  | 構成                 | <u>~</u> | व |   |
|-----|-----|----------------|---|-----|--------------------|----------|---|---|
|     | 550 | -1 V           | / | ~ _ | 1 <del>11</del> 11 | <u> </u> | 2 | 0 |

警告

**詳細**:ホスト サーバーにインストールされているメモリ サイズが異なるため、SSD キャッシュが 機能しなくなる場合があります。

**提案:**My\_Active\_Hostname(アクティブ サーバー)にメモリを追加して、サーバーのメモリ サイ ズが同じであることを確認します

| 説明 | SSD キャッシュはシステムメモリを消費します。それぞれのサーバーのメモリ<br>が異なる場合、SSD キャッシュはメモリサイズが小さい方のサーバーで動作し<br>ない可能性があります。                                                                                                    |
|----|----------------------------------------------------------------------------------------------------|
| 原因 | アクティブ サーバーのメモリ サイズが、パッシブ サーバーのものより小さく<br>なっています。                                                                                                    |
| 解決 | <ol> <li>ハイアベイラビリティクラスターにサインインし、[Synology High<br/>Availability] &gt; [クラスター]に進みます。</li> <li>電源ボタンを押し、[クラスターをシャットダウン]を選択します。</li> <li>お使いのデバイスのハードウェアインストレーションガイドの情報を参照<br/>し、両方のサーバーにメモリモジュールをインストールします。</li> <li>それぞれの電源ボタンを押し、クラスターの各デバイスの電源を入れます。</li> <li>より情報については、Synology High Availability (SHA) ユーザーガイド</li> </ol> |
|    | の <b>第 5.5 章:メモリ拡張</b> を参照してください。                                                                                                    |

### 2.2.11 警告: 異常なクラスタ接続

#### 警告

#### 異常なクラスタ接続。

**提案**: My\_Active\_Hostname(アクティブ サーバー)と My\_Passive\_Hostname(パッシブ サーバー) 上の両方のネットワーク インターフェース LAN X をチェックしてください。各ホストとスイッ チ間の接続が適切に設定されていることを確認してください。問題が解決されない場合は、別の Ethernet ケーブルを使用してください。

| 説明 | クラスター インターフェイス LAN X の接続が異常です。アクティブおよびパッ<br>シブ両サーバーが LAN X 経由で通信できません。                                                                                                    |
|----|----------------------------------------------------------------------------------------------------|
| 原因 | 2 台のサーバー間のローカル ネットワーク接続 X が異常、あるいはブロックさ<br>れています。                                                                                                    |
| 解決 | <ol> <li>サーバーがLAN X 経由で通信できることを、次の点で確認してください。</li> <li>・ケーブルの緩み、ケーブルの破損、スイッチの誤動作などハードウェアの<br/>問題がない。</li> <li>・クラスター接続がネットワークルールでブロックされていない。</li> <li>・Synology High Availability がサービスの(ポート: 874、5405、5406、7400-<br/>7499)は、ネットワークファイアウォールによってブロックされていません。</li> <li>上記の方法でも解決済に接続できない場合は、第3章:カスタマーサービスに連絡を参照して Synology テクニカルサポートに連絡し、支援を受けて<br/>ください。</li> </ol> |

# 2.2.12 警告: 異常なネットワーク接続 [詳細: 次の ハイ アベイラビリティ クラスター IP アドレス 10.17.X.X (LAN X) で競合が検出されました。]

#### 警告

#### 異常なネットワーク接続。

**詳細** : 次の ハイ アベイラビリティ クラスター IP アドレスで競合が検出されました。10.17.X.X (LAN X)

**提案:**ハイ アベイラビリティ クラスタの IP アドレス 10.17.X.X (LAN X) が静的であり、各 IP アドレスが同じネットワーク上で一意であることを確認します。

| 説明      | ハイ アベイラビリティ クラスター IP アドレス (LAN X) が他のホストで使われて<br>います。そのため、接続のための LAN X を使用したサービスが影響を受けてい<br>ます。                                                                                                    |
|---------|----------------------------------------------------------------------------------------------------|
| 原因      | <b>原因1</b> : ハイアベイラビリティ クラスター IP アドレスが、DHCP レンジ内のア<br>ドレスに誤って設定されている。他のホストに同じ IP アドレスが割り当てられ<br>ている場合、IP 競合が起こります。<br><b>原因2</b> : 2台のサーバーが通信できない、あるいは互いに検出ができない場合、<br>パッシブ サーバーは自動的にアクティブ サーバーになります。その場合、2台<br>のアクティブ サーバーが同じハイ アベイラビリティ クラスター IP アドレスを<br>使用してサービスを提供しているため、IP 競合が発生します。                                                                                                    |
| 解決      | <ul> <li>原因 1 の場合:</li> <li>1. [Synology High Availability] &gt; [ネットワークター]に進みます。</li> <li>2. クラスター インターフェイスを選択し、[ネットワークインターフェイスの管理]をクリックします。</li> <li>3. [サーバーネットワークを構成]を選択し、各サーバーのクラスター インターフェイスに対するネットワーク設定をスタティック IP アドレスに変更します。</li> <li>原因 2 の場合:</li> <li>1. Heartbeat とプライマリ接続の Ethernet ケーブルが正しく取り付けられているかどうかを確認し、必要であれば新しいカメラをと交換してください。</li> <li>2. ケーブルの緩み、ケーブルの破損、スイッチの誤動作などハードウェアの問題がないことを確認してください。</li> <li>3. ブライマリクラスター接続がネットワークルールでブロックされていないことを確認してください。</li> <li>4. Synology High Availability サービス(ポート: 874、5405、5406、7400-7499)および Heartbeat 接続のネットワークインタフェース(169.254.1.0/30)は、お客様のネットワークのファイアウォール設定でブロックされていません。</li> <li>上記の方法でも解決済に接続できない場合は、第3章:カスタマーサービスに連絡を参照して Synology テクニカルサポートに連絡し、支援を受けてください。</li> </ul> |
| 関連する通知  | ・ハイ アベイラビリティ クラスター My_SHA_Hostname のステータスが異常<br>[詳細:次のハイ アベイラビリティ クラスターの IP アドレスが競合してい<br>ます。10.17.X.X]                                                                                                    |
| 想定されるログ | <ul> <li>[warning] Detected a conflict on the following high-availability cluster IP<br/>addresses10.17.X.X。</li> </ul>                                                                                                    |

# 2.2.13 警告:異常なネットワーク接続[詳細:アクティブサーバー上でデフォルトゲートウェイ インタフェース LAN X への接続ができませんでした。]

#### 警告

#### 異常なネットワーク接続。

**詳細:**My\_Active\_Hostname (アクティブ サーバー ) のデフォルト ゲートウェイ インターフェース LAN X への接続に失敗しました。

**提案**: My\_Active\_Hostname(アクティブ サーバー)上のデフォルト ゲートウェイ インターフェース LAN X の Ethernet ケーブルが適切に接続されていることを確認してください。問題が解決されない場合は、別のケーブルを使用してください。

| LED インジケー<br>タ | アクティブ サーバー<br>・ LAN ポートの LED:オフ                                                                                                    |
|----------------|----------------------------------------------------------------------------------------------------|
| 説明             | アクティブ サーバー上のデフォルトゲートウェイ インターフェイス LAN X が<br>アクセスできません。                                                                                                    |
| 原因             | このエラーは通常、ケーブルの緩み、ケーブルの破損、スイッチの誤動作など<br>ハードウェアの問題によって発生します。                                                                                                    |
| 解決             | <ol> <li>アクティブサーバーで以下を行ってください。</li> <li>・LAN X とスイッチ間の Ethernet ケーブルが正しく取り付けられているかど<br/>うかを確認し、必要に応じて別の Ethernet ケーブルと交換してください。</li> <li>・スイッチの別のネットワークポート、あるいは別のスイッチを試してくだ<br/>さい。</li> <li>上記の方法でも解決済に接続できない場合は、第3章:カスタマーサービスに連絡を参照して Synology テクニカルサポートに連絡し、支援を受けて<br/>ください。</li> </ol> |
| 想定されるログ        | • [info] [LAN X] link down.                                                                                                    |

# 2.2.14 警告: 異常なネットワーク接続 [詳細: アクティブ サーバーとパッシブ サーバー両方でデフォルトゲートウェイ インタフェース LAN X への接続ができ ませんでした。]

#### 警告

#### 異常なネットワーク接続。

**詳細**: My\_Active\_Hostname(アクティブ サーバー)と My\_Passive\_Hostname(パッシブ サーバー)の両方のデフォルト ゲートウェイ インターフェース LAN X への接続に失敗しました。

**提案**: My\_Active\_Hostname(アクティブ サーバー)と My\_Passive\_Hostname(パッシブ サーバー)の両方のデフォルト ゲートウェイ インターフェース LAN X の Ethernet ケーブルが適切に接続されていることを確認してください。問題が解決されない場合は、別のケーブルを使用してください。

| LED インジケー<br>タ | アクティブ サーバー<br>・ LAN ポートの LED : オフ<br>パッシブ サーバー<br>・ LAN ポートの LED : オフ |
|----------------|-----------------------------------------------------------------------|
| 説明             | アクティブとパッシブ両サーバー上のデフォルトゲートウェイ インターフェイ<br>ス LAN X がアクセスできません。           |
| 原因             | このエラーは通常、ケーブルの緩み、ケーブルの破損、スイッチの誤動作など<br>ハードウェアの問題によって発生します。            |

| 解決      | 1. アクティブ とパッシブ両サーバーで以下を行ってください。                                                                   |
|---------|---------------------------------------------------------------------------------------------------|
|         | •LAN X とスイッチ間の Ethernet ケーブルが正しく取り付けられているかど<br>うかを確認し、必要に応じて別の Ethernet ケーブルと交換してください。            |
|         | <ul> <li>・スイッチの別のネットワークポート、あるいは別のスイッチを試してください。</li> </ul>                                         |
|         | <ol> <li>上記の方法でも解決済に接続できない場合は、第3章:カスタマーサービスに連絡を参照して Synology テクニカルサポートに連絡し、支援を受けてください。</li> </ol> |
| 想定されるログ | • [info] [LAN X] link down.                                                                       |

# 2.2.15 警告: 異常なネットワーク接続 [ 詳細: パッシブブサーバー上でデフォ ルトゲートウェイ インタフェース LAN X への接続ができませんでした。]

#### 警告

#### 異常なネットワーク接続。

詳細: My\_Passive\_Hostname (パッシブ サーバー)のデフォルト ゲートウェイ インターフェース LAN X への接続に失敗しました。

**提案**: My\_Active\_Hostname(アクティブ サーバー)と My\_Passive\_Hostname(パッシブ サーバー)の両方のデフォルト ゲートウェイ インターフェース LAN X の Ethernet ケーブルが適切に接続されていることを確認してください。問題が解決されない場合は、別のケーブルを使用してください。

| LED インジケー<br>タ | パッシブ サーバー<br>・ LAN ポートの LED : オフ                                                                                                    |
|----------------|----------------------------------------------------------------------------------------------------|
| 説明             | パッシブ サーバー上のデフォルトゲートウェイ インターフェイス LAN X がア<br>クセスできません。                                                                                                    |
| 原因             | このエラーは通常、ケーブルの緩み、ケーブルの破損、スイッチの誤動作など<br>ハードウェアの問題によって発生します。                                                                                                    |
| 解決             | <ol> <li>パッシブサーバーに対し、以下を行ってください。</li> <li>・LAN X とスイッチ間の Ethernet ケーブルが正しく取り付けられているかど<br/>うかを確認し、必要に応じて別の Ethernet ケーブルと交換してください。</li> <li>・スイッチの別のネットワークポート、あるいは別のスイッチを試してくだ<br/>さい。</li> <li>上記の方法でも解決済に接続できない場合は、第3章:カスタマーサービスに連絡を参照して Synology テクニカルサポートに連絡し、支援を受けて<br/>ください。</li> </ol> |

# 2.2.16 警告:異常なネットワーク接続 [詳細:パッシブ サーバー上の次のネットワーク インタフェースが接続に失敗しました。Bond Z:[LAN Y]]

#### 警告

#### 異常なネットワーク接続。

詳細:パッシブ サーバー My\_Passive\_Hostname の次のネットワーク インターフェイスは接続できません:Bond Z:[LAN Y]。

**提案**:スイッチとパッシブ サーバー My\_Passive\_Hostname 上のインターフェース Bond Z:[LAN Y] 間の Ethernet ケーブルが適切に接続されていることを確認してください。問題が解決しない場合 は、Ethernet ケーブルを交換してください。

| LED インジケー<br>タ | パッシブ サーバー<br>・ LAN ポートの LED:オフ                                                                                                    |
|----------------|----------------------------------------------------------------------------------------------------|
| 説明             | パッシブ サーバー上で、ボンド Z に属する LAN Y 接続が異常です。その結果、<br>ボンド Z の伝送速度と耐障害性が低下します。                                                                                                    |
| 原因             | このエラーは通常、ケーブルの緩み、ケーブルの破損、スイッチの誤動作など<br>ハードウェアの問題によって発生します。                                                                                                    |
| 解決             | <ol> <li>パッシブサーバーで、以下を行ってください。         <ul> <li>LANYとスイッチ間の Ethernet ケーブルが正しく取り付けられているかどうかを確認し、必要に応じて別の Ethernet ケーブルと交換してください。             <li>スイッチの別のネットワークポート、あるいは別のスイッチを試してください。             <li>上記の方法でも解決済に接続できない場合は、第3章:カスタマーサービスに連絡を参照して Synology テクニカルサポートに連絡し、支援を受けてください。</li> </li></li></ul> </li> </ol> |
| 関連する通知         | ・ハイアベイラビリティクラスター My_SHA_Hostname のステータスが異常<br>[詳細: My_Passive_Hostname (パッシブ サーバー )の次のネットワークイ<br>ンタフェースの接続が検出されませんでした。Bond Z:[LAN Y]]                                                                                                    |
| 想定されるログ        | <ul> <li>[warning] Unable to detect the connection of the following network interface on<br/>My_Passive_Hostname (passive server): Bond Z:[LAN Y].</li> </ul>                                                                                                    |

# 2.2.17 警告: 異常なネットワーク接続 [ 詳細: パッシブ サーバー上の次のネットワーク インタフェースが接続に失敗しました。LAN X]

#### 警告

#### 異常なネットワーク接続。

詳細:パッシブ サーバー My\_Passive\_Hostname の次のネットワーク インターフェイスは接続できません:LAN X

**提案:**スイッチとパッシブ サーバー My\_Passive\_Hostname 上のクラスタ インターフェース LAN X 間の Ethernet ケーブルが適切に接続されていることを確認してください。問題が解決されない場 合は、別の Ethernet ケーブルを使用してください。

| LED インジケー | パッシブ サーバー                                                                                                    |
|-----------|----------------------------------------------------------------------------------------------------|
| タ         | ・ LAN ポートの LED:オフ                                                                                                    |
| 説明        | パッシブ サーバーで、ネットワーク インターフェイス LAN X の接続が異常に<br>なっています。システムが自動フェイルオーバーまたはスイッチオーバーを起<br>こすと、接続のための LAN X を用いたサービスが影響を受ける可能性がありま<br>す。 |

| 原因      | このエラーは通常、ケーブルの緩み、ケーブルの破損、スイッチの誤動作など<br>ハードウェアの問題によって発生します。                                                                                                    |
|---------|----------------------------------------------------------------------------------------------------|
| 解決      | <ol> <li>パッシブ サーバーで、以下を行ってください。         <ul> <li>LAN X とスイッチ間の Ethernet ケーブルが正しく取り付けられているかどうかを確認し、必要に応じて別の Ethernet ケーブルと交換してください。             <li>スイッチの別のネットワークポート、あるいは別のスイッチを試してください。             </li> <li>上記の方法でも解決済に接続できない場合は、第3章:カスタマーサービスに連絡を参照して Synology テクニカルサポートに連絡し、支援を受けてください。         </li> </li></ul> </li> </ol> |
| 関連する通知  | ・ハイ アベイラビリティ クラスター My_SHA_Hostname のステータスが異常<br>[詳細:次のネットワークインタフェース LAN X の My_Passive_Hostname (パ<br>ッシブ サーバー ) でのクラスター接続が検出できません ]                                                                                                    |
| 想定されるログ | <ul> <li>[warning] Auto failover is temporarily unavailable: Unable to detect cluster<br/>connection on My_Passive_Hostname (passive server) of the following network<br/>interfaces: LAN X</li> </ul>                                                                                                    |

# 2.2.18 警告: 異常なネットワーク接続 [詳細: アクティブ サーバー上の次のネットワーク インタフェースが接続に失敗しました。Bond Z:[LAN Y]]

### 警告

#### 異常なネットワーク接続。

詳細:次のアクティブ サーバー My\_Active\_Hostname のネットワーク インターフェースが接続に 失敗しました:Bond Z:[LAN Y]。

**提案**:スイッチとアクティブ サーバー My\_Active\_Hostname 上のインターフェース Bond Z:[LAN Y] 間の Ethernet ケーブルが適切に接続されていることを確認してください。問題が解決しない場合 は、Ethernet ケーブルを交換してください。

| LED インジケー<br>タ | アクティブ サーバー<br>・ LAN ポートの LED:オフ                                                                                                    |
|----------------|----------------------------------------------------------------------------------------------------|
| 説明             | アクティブ サーバー上で、ボンド Z に属する LAN Y 接続が異常です。その結果、<br>ボンド Z の伝送速度と耐障害性が低下しています。                                                                                                    |
| 原因             | このエラーは通常、ケーブルの緩み、ケーブルの破損、スイッチの誤動作など<br>ハードウェアの問題によって発生します。                                                                                                    |
|                | 1. パッシブ サーバーで、以下を行ってください。                                                                                                    |
|                | •LAN Y とスイッチ間の Ethernet ケーブルが正しく取り付けられているかど<br>うかを確認し、必要に応じて別の Ethernet ケーブルと交換してください。                                                                                                    |
| 解決             | <ul> <li>・スイッチの別のネットワークポート、あるいは別のスイッチを試してくだ<br/>さい。</li> </ul>                                                                                                    |
|                | <ol> <li>上記の方法でも解決済に接続できない場合は、第3章:カスタマーサービスに連絡を参照して Synology テクニカルサポートに連絡し、支援を受けてください。</li> </ol>                                                                                          |
| 関連する通知         | ・ハイ アベイラビリティ クラスター My_SHA_Hostname のステータスが異常<br>[ 詳細: My_Active_Hostname ( アクティブ サーバー ) 上の次のネットワーク<br>インタフェースの接続が検出されませんでした。Bond Z:[LAN Y]]                                                |
| 想定されるログ        | <ul> <li>[warning] Unable to detect the connection of the following network interface on My_Active_Hostname (active server): Bond X:[LAN Y].</li> <li>[info] [LAN Y] link down.</li> </ul> |

# 2.2.19 警告: クォーラム サーバーの接続が異常です [ 詳細: アクティブ サーバ ーがクォーラム サーバーを検出できません。]

| 警告                                                            |                                                                                                    |
|---------------------------------------------------------------|----------------------------------------------------------------------------------------------------|
| 異常なクォーラム サーバー接続。                                              |                                                                                                    |
| <b>詳細:</b> アクティブ サーバー My_Active_Hostname がクォーラム サーバーを検出できません。 |                                                                                                    |
| <b>提案</b> :アクティン<br>ていること、およ                                  | ブサーバー My_Active_Hostname とクォーラム サーバー間の接続が適切に行われ<br>にびクォーラム サーバーが実行されていることを確認してください。                                                                                                    |
| 説明                                                            | <ul> <li>・アクティブ サーバーが PING 経由でクォーラム サーバーを検出できません。</li> <li>・アクティブおよびパッシブ両サーバー間の接続が正常である限り、クラスターは自動フェイルオーバーを実施しません。</li> </ul>                                                                                                    |
| 原因                                                            | アクティブ サーバーとクォーラム サーバー間の接続が異常です。                                                                                                    |
| 解決                                                            | <ol> <li>クォーラムサーバーがアクティブサーバーからの PING メッセージを受け取<br/>り、応答できるよう、次のことを実施してください。</li> <li>・ケーブルの緩み、ケーブルの破損、スイッチの誤動作などハードウェアの<br/>問題がないことを確認してください。</li> <li>・ホスト、スイッチ、ルーターのルーティングルールが正しく設定されてい<br/>る。</li> <li>・アクティブサーバーとクォーラムサーバー間の接続がネットワークルール<br/>でブロックされていないことを確認する。</li> <li>上記の方法でも解決済に接続できない場合は、第3章:カスタマーサービ<br/>スに連絡を参照して Synology テクニカルサポートに連絡し、支援を受けて<br/>ください。</li> </ol> |
| 関連する通知                                                        | ・ハイ アベイラビリティ クラスター My_SHA_Hostname のステータスが異常<br>[詳細: My_Active_Hostname ( アクティブ サーバー ) がクォーラム サーバー<br>を検出できません ]                                                                                                    |
| 想定されるログ                                                       | • [warning] My_Active_Hostname (active server) cannot detect the quorum server.                                                                                                    |

# 2.2.20 警告: クォーラム サーバーの接続が異常です [ 詳細: アクティブ サーバ ーとパッシブ サーバー両方がクォーラム サーバーを検出できません。]

### 警告

#### 異常なクォーラム サーバー接続。

**詳細**: アクティブ サーバー My\_Active\_Hostname とパッシブ サーバー My\_Passive\_Hostname がク ォーラム サーバーを検出できません。

**提案**:クォーラム サーバーが実行中か確認してください。アクティブ サーバー My\_Active\_ Hostname とパッシブ サーバー My\_Passive\_Hostname の間に適切な接続があるかチェックしてく ださい。

| 説明      | アクティブ サーバーとパッシブ サーバーが、PING でクォーラム サーバーを検<br>出できません。                                                                                                    |
|---------|----------------------------------------------------------------------------------------------------|
| 原因      | アクティブ / パッシブ サーバーとクォーラム サーバー間の接続が異常です。                                                                                                    |
| 解決      | <ol> <li>クォーラム サーバーがアクティブとパッシブ サーバーからの PING メッセージを受け取り、応答できるよう、次のことを実施してください。</li> <li>ケーブルの緩み、ケーブルの破損、スイッチの誤動作などハードウェアの問題がないことを確認してください。</li> <li>ホスト(アクティブ とパッシブ サーバー)とクォーラム サーバー間の接続がネットワーク ルールでブロックされていないことを確認する。</li> <li>すべてのホスト、スイッチ、ルーターのルーティング ルールが正しく設定されている。</li> <li>上記の方法でも解決済に接続できない場合は、第3章:カスタマーサービスに連絡を参照して Synology テクニカルサポートに連絡し、支援を受けてください。</li> </ol> |
| 関連する通知  | <ul> <li>ハイアベイラビリティクラスター My_SHA_Hostnameのステータスが異常<br/>[詳細: My_Active_Hostname(アクティブサーバー)がクォーラムサーバー<br/>を検出できません]</li> <li>ハイアベイラビリティクラスター My_SHA_Hostnameのステータスが異常<br/>[詳細: My_Passive_Hostname(パッシブサーバー)がクォーラムサーバー<br/>を検出できません]</li> </ul>                                                                                                    |
| 想定されるログ | <ul> <li>[warning] My_Active_Hostname (active server) cannot detect the quorum server.</li> <li>[warning] Auto failover is temporarily unavailable: My_Passive_Hostname (passive server) cannot detect the quorum server.</li> </ul>                                                                                                    |

警告

# 2.2.21 警告: クォーラム サーバー接続が異常 [ 詳細: なし ]

| 異常なクォーラム サーバー接続。                                                                                                    |  |
|----------------------------------------------------------------------------------------------------|--|
| サーバー My_Passive_Hostname とクォーラム サーバー間の接続が適切に行われ<br>認してください。                                                                                       |  |
| パッシブ サーバーが PING でクォーラム サーバーを検出できません。                                                                                                    |  |
| パッシブ サーバーとクォーラム サーバー間の接続が異常です。                                                                                                    |  |
| <ol> <li>クォーラム サーバーがパッシブ サーバーからの PING メッセージを受け取り、応答できるよう、次のことを実施してください。</li> </ol>                                                                |  |
| <ul> <li>ケーブルの緩み、ケーブルの破損、スイッチの誤動作などハードウェアの</li> <li>問題がないことを確認してください。</li> </ul>                                                                  |  |
| ・パッシブ サーバーとクォーラム サーバー間の接続がネットワーク ルールで<br>ブロックされていないことを確認する。                                                                                       |  |
| <ul> <li>・すべてのホスト、スイッチ、ルーターのルーティング ルールが正しく設定<br/>されている。</li> </ul>                                                                                |  |
| <ol> <li>上記の方法でも解決済に接続できない場合は、第3章:カスタマーサービスに連絡を参照して Synology テクニカルサポートに連絡し、支援を受けてください。</li> </ol>                                                 |  |
| ・ ハイ アベイラビリティ クラスター My_SHA_Hostname のステータスが異常<br>[詳細: My_Passive_Hostname ( パッシブ サーバー ) がクォーラム サーバー<br>を検出できません ]                                 |  |
| <ul> <li>[warning] Auto failover is temporarily unavailable: My_Passive_Hostname (passive<br/>server) cannot detect the quorum server.</li> </ul> |  |
|                                                                                                    |  |

# 2.2.22 警告: パッシブ サーバー上の SSD キャッシュがクラッシュしました

| <ul> <li>警告</li> <li>パッシブ サーバー My_Passive_Hostname の SSD キャッシュがクラッシュ。</li> <li>提案:パッシブ サーバー My_Passive_Hostname 上で故障した SSD を新しいものと交換し、ストレージの SSD キャッシュを修復します。</li> </ul> |                                                                                                    |
|----------------------------------------------------------------------------------------------------|----------------------------------------------------------------------------------------------------|
| LED インジケー<br>タ                                                                                                    | <ul> <li>パッシブサーバー</li> <li>・警告 LED がないモデル:</li> <li>・ステータス:オレンジ色の点灯</li> <li>・警告 LED があるモデル:</li> <li>・ステータス:グリーン色の点灯</li> <li>・警告:オレンジ色または赤色の点滅</li> <li>警告およびステータス LED は、デバイスの前面にあります。詳細は、お使いのデバイスのハードウェア設置ガイドを参照してください。</li> </ul> |
| 説明                                                                                                    | <ul> <li>パッシブ サーバーの SSD キャッシュとそのデータが破損した可能性があります。</li> <li>この状態の間、システムは自動フェイルオーバーを実施できません。</li> </ul>                                                                                                    |
| 原因                                                                                                    | パッシブ サーバー上で、ハードディスク エラーが発生した可能性があります<br>す。                                                                                                    |
| 解決                                                                                                    | ストレージ領域を修復するには、 <b>2.3.1 パッシブ サーバーのボリュームを修復</b><br>の <b>ストレージ領域または SSD キャッシュがクラッシュました</b> セクションを参照<br>してください。                                                                                                    |

| 関連する通知  | <ul> <li>ハイ アベイラビリティ クラスター My_SHA_Hostname のステータスが異常<br/>[詳細: My_Passive_Hostname(パッシブ サーバー)上で1つまたはそれ以<br/>上のボリューム /LUN がクラッシュしたことが検出されました]</li> <li>My_Passive_Hostname (My_SHA_Hostname)の SSD キャッシュ X がクラッシュ<br/>しました</li> </ul> |
|---------|----------------------------------------------------------------------------------------------------|
| 想定されるログ | <ul> <li>[warning] Auto failover is temporarily unavailable: One or more crashed volume/<br/>LUN detected on My_Passive_Hostname (passive server).</li> </ul>                                                                      |

#### 2.2.23 警告: パッシブ サーバー上の SSD キャッシュが劣化しています

| 警告                                                                                         |                                                                                                    |
|--------------------------------------------------------------------------------------------|----------------------------------------------------------------------------------------------------|
| パッシブ サーバー My_Passive_Hostname の SSD キャッシュが劣化。                                              |                                                                                                    |
| <b>提案:</b> パッシブ サーバー My_Passive_Hostname 上で故障した SSD を新しいものと交換し、ストレ<br>ージの SSD キャッシュを修復します。 |                                                                                                    |
| LED インジケー                                                                                  | パッシブ サーバー                                                                                                    |
| タ                                                                                          | ・損傷したドライブの LED:オレンジ色の点灯または消灯                                                                                                    |
| 説明                                                                                         | パッシブ サーバー上の SSD キャッシュが性能低下していますが、データは今で<br>も利用可能です。                                                                             |
| 原因                                                                                         | パッシブ サーバー上で、ハードディスク エラーが発生した可能性があります<br>す。                                                                                      |
| 解決                                                                                         | 損傷したドライブを正常なドライブに交換します。ストレージ領域を修復する<br>には、 <b>2.3.1 パッシブ サーバーのボリュームを修復</b> の <b>ストレージ領域または SSD</b><br>キャッシュが性能低下セクションを参照してください。 |
| 関連する通知                                                                                     | ・My_Passive_Hostname (My_SHA_Hostname) の SSD キャッシュ X が劣化しました                                                                    |

# 2.2.24 警告: アクティブ サーバー上での組み立てが失敗しました

# 警告

#### My\_Passive\_Hostname (パッシブ サーバー) でアセンブリに失敗しました。

提案:すべてのドライブが My\_Passive\_Hostname(パッシブ サーバ)に正しく取り付けられていることを確認してから、**ストレージ**に移動してボリューム /LUN を修復します。

|           | パッシブ サーバー                                                                     |
|-----------|-------------------------------------------------------------------------------|
|           | ・ 警告 LED がないモデル:                                                              |
|           | •ステータス:オレンジ色の点灯                                                               |
| LED インジケー | ・警告 LED があるモデル:                                                               |
| <i>Þ</i>  | •ステータス : グリーン色の点灯                                                             |
|           | ・警告:オレンジ色または赤色の点滅                                                             |
|           | 警告およびステータス LED は、デバイスの前面にあります。詳細は、お使いの<br>デバイスの <b>ハードウェア設置ガイド</b> を参照してください。 |
| 説明        | <ul> <li>パッシブ サーバー上でストレージの組み立てが失敗し、そのデータは現在<br/>利用できません。</li> </ul>           |
|           | ・この状態の間、システムは自動フェイルオーバーを実施できません。                                              |
| 原因        | ドライブ自身またはドライブ上のデータが異常で、ストレージ領域が不正に組<br>み立てられる状況になっています。                       |

| 解決     | <ol> <li>損傷したドライブを正常なドライブに交換し、それを元のスロットにインストールします。</li> <li>進め方についての手順は、[ストレージマネージャー]&gt;[ストレージ]に進んでください。</li> <li>上記の方法でも解決済に接続できない場合は、第3章:カスタマーサービスに連絡を参照して Synology テクニカルサポートに連絡し、支援を受けてください。</li> </ol> |
|--------|----------------------------------------------------------------------------------------------------|
| 関連する通知 | <ul> <li>ストレージプール X を組み立てできませんでした。詳細は、 [ストレージ<br/>マネージャー] &gt; [ストレージ]を参照してください。</li> </ul>                                                                                                    |

## 2.2.25 警告:ホストの DSM バージョンが一致しません

#### 警告

#### 各ホスト上の DSM のバージョンが一致しません。

詳細:ハイ アベイラビリティ クラスタの切り替えサービスが一時的に保留になっています。

My\_Active\_Hostname ( アクティブ サーバー ): 7.0-41890

My\_Passive\_Hostname ( パッシブ サーバー ): 6.2.4-25556

提案:さらなる支援は、Synology テクニカル サポートにお問い合わせください。

| 説明      | アクティブ サーバーとパッシブ サーバーの DSM バージョンが異なっていま<br>す。                                                                                                    |
|---------|----------------------------------------------------------------------------------------------------|
| 原因      | この警告は通常、Synology High Availability パッケージのアップデート中に発生<br>したエラーによるもので、片方のサーバーだけがアップデートされる結果とな<br>ります。                                                                                                    |
| 解決      | <ul> <li>アクティブサーバーのバージョンがより新しい場合:</li> <li>1. [クラスター]に進み。[管理]&gt;[パッシブサーバーを削除]をクリックします。</li> <li>2. アクティブサーバーは引き続きサービスを提供し、パッシブサーバーはスタンドアロン状態に戻ります。</li> <li>3. パッシブサーバーをアクティブサーバーと同じ DSM バージョンにアップデートします。</li> <li>4. パッシブサーバーをクラスターに戻し入れる方法については、Synology High Availability (SHA) ユーザーガイドの第 3.2 章: クラスターを作成するを参照してください。</li> <li>アクティブサーバーのバージョンが低い場合:</li> <li>1. [クラスター]に進み。[管理]&gt;[バッシブサーバーを削除]をクリックします。</li> <li>2. アクティブサーバーで、[クラスター] に進み、[管理] &gt; [DSM のアップデート] をクリックします。クラスターは短時間サービスの提供を停止します。</li> <li>3. パッシブサーバーをクラスターに戻し入れる方法については、Synology High Availability (SHA) ユーザーガイドの第 3.2 章: クラスターを作成するを参照してください。</li> </ul> |
| 関連する通知  | ・ハイ アベイラビリティ クラスター My_SHA_Hostname のステータスが異常<br>[詳細: DSM のバージョンが一致しません]                                                                                                    |
| 想定されるログ | • [warning] Auto failover is temporarily unavailable: DSM version mismatch.                                                                                                    |

### 2.2.26 警告: Fibre Channel アダプターの不一致が検出されました

# 警告

#### Fibre Channel アダプタの不一致が検出されました。

**詳細**: My\_Active\_Hostname(アクティブ サーバー)と My\_Passive\_Hostname(パッシブ サーバー)の Fibre Channel アダプタは取り付けられているモデルまたはスロットの条件が一致しないことが検出されました。

**提案**: My\_Passive\_Hostname ( パッシブ サーバー ) を停止して、Fibre Channel アダプタを交換します。

| 説明      | システムが、Fibre Channel アダプターがアクティブ サーバーとパッシブ サー<br>バーで異なっていることを検出しました。                                                                                             |
|---------|----------------------------------------------------------------------------------------------------|
| 原因      | 原因としては 2 つが考えられます。<br>・ 異なるモデルの Fibre Channel アダプターが使われている。<br>・ Fibre Channel アダプターが異なるスロットにインストールされている。                                                       |
| 解決      | Fibre Channel アダプターを、またはパッシブ サーバー側の取り付けスロットを<br>アクティブ サーバーと同じように交換します。                                                                                          |
| 関連する通知  | ・ハイ アベイラビリティ クラスター My_SHA_Hostname のステータスが異常<br>[詳細: My_Passive_Hostname (パッシブ サーバー ) 上で Fibre Channel アダ<br>プターが検出されました ]                                      |
| 想定されるログ | <ul> <li>[warning] Auto failover is temporarily unavailable: Detected an abnormal Fibre<br/>Channel adapter on My_Passive_Hostname (passive server).</li> </ul> |

### 2.2.27 警告: アクティブ サーバー上でドライブエラーが検出されました

| 警告                              |                                                                                                    |  |
|---------------------------------|----------------------------------------------------------------------------------------------------|--|
| My_Active_Hostna                | My_Active_Hostname ( アクティブ サーバー ) でドライブ エラーが検出されました。                                                                                                    |  |
| <b>詳細:</b> My_Active_<br>ライブ B。 | <b>詳細:</b> My_Active_Hostname ( アクティブ サーバー ) の 1 台またはそれ以上が劣化しています。ド<br>ライブ B。                                                                                                    |  |
| 提案:My_Active_                   | <b>提案:</b> My_Active_Hostname ( アクティブ サーバー ) の故障したドライブを新品と交換します。                                                                                                    |  |
| LED インジケー                       | アクティブサーバー                                                                                                    |  |
| 2                               | ・損傷したドライフの LED:オレンジ色の点灯または消灯                                                                                                    |  |
| 説明                              | アクティブ サーバーで正常でないドライブが 1 つまたは複数ありますが、デー<br>タは今でも利用可能です。                                                                                                    |  |
| 原因                              | アクティブ サーバー上で、ハードディスク エラーが発生した可能性がありま<br>すす。                                                                                                    |  |
| 解決                              | <ol> <li>[Synology High Availability] &gt; [ストレージ] &gt; [HDD/SSD] に進みます。</li> <li>エラーが発生したドライブをチェックします。</li> <li>損傷したドライブを正常なドライブに交換します。ストレージ領域を修復するには、2.3.2 アクティブ サーバーのボリュームを修復のストレージ領域または SSD キャッシュの性能低下セクションを参照してください。</li> </ol> |  |
|                                 |                                                                                                    |  |

### 2.2.28 警告: パッシブ サーバー上でドライブエラーが検出されました

# 警告

My\_Passive\_Hostname (パッシブ サーバー) でドライブ エラーが検出されました。

詳細: My\_Passive\_Hostname(パッシブ サーバー)の1台またはそれ以上が劣化しています。ドライブB。

**提案**: My\_Passive\_Hostname (パッシブ サーバー)の故障したドライブを新品と交換します。

| LED インジケー<br>タ | パッシブ サーバー<br>・ 損傷したドライブの LED:オレンジ色の点灯または消灯                                                                                                    |
|----------------|----------------------------------------------------------------------------------------------------|
| 説明             | パッシブ サーバーで正常でないドライブが 1 つまたは複数ありますが、データ<br>は今でも利用可能です。                                                                                                    |
| 原因             | パッシブ サーバー上で、ハードディスク エラーが発生した可能性があります<br>す。                                                                                                    |
| 解決             | <ol> <li>[Synology High Availability] &gt; [ストレージ] &gt; [HDD/SSD] に進みます。</li> <li>エラーが発生したドライブをチェックします。</li> <li>損傷したドライブを正常なドライブに交換します。ストレージ領域を修復するには、2.3.2 アクティブ サーバーのボリュームを修復のストレージ領域または SSD キャッシュが見つからないセクションを参照してください。</li> </ol> |

#### 2.2.29 警告: 特定のサービスでエラーが検出されました

#### 警告

#### 一部のサービスでエラーが検出されました。

詳細:システムはパッシブ サーバー My\_Active\_Hostname 上の次のサービスでエラーを検出しました。 サービス A。

**提案**:パッシブ サーバー My\_Passive\_Hostname を再起動してください。問題が解決されない場合は、**Synology テクニカル サポート**にご連絡ください。

| 説明      | <ul> <li>システムが、監視対象のサービスのひとつでエラーを検出しました。</li> <li>アクティブ サーバーは、監視対象のサービスでエラーを検出すると自動フェイルオーバーを実施します(パッシブ サーバーが正常に動作している限り)。フェイルオーバーが完了すると、クラスターはこの状態に入ります。</li> <li>システムは通常通りサービスを継続して提供します。ただし、新しいパッシブ サーバーにまだエラーがあるため、フェイルオーバーとスイッチオーバー機能は利用できません。</li> </ul> |
|---------|----------------------------------------------------------------------------------------------------|
| 原因      | <ul> <li>・監視対象のサービスは元のアクティブ サーバーで異常となっているため、システムはパッシブ サーバーにフェイルオーバーしました。</li> <li>・フェイルオーバーの後、問題が発生していたアクティブ サーバーはパッシブ サーバーになり、この警告が発生します。</li> </ul>                                                                                                    |
| 解決      | <ol> <li>問題が発生していたパッシブ サーバーにを再起動します。</li> <li>問題が続く場合は、第3章:カスタマーサービスに連絡するを参照し、<br/>Synology テクニカルサポートに連絡して支援を受けてください。</li> </ol>                                                                                                    |
| 関連する通知  | ・ハイ アベイラビリティ クラスター My_SHA_Hostname のステータスが異常<br>[詳細: My_Passive_Hostname(パッシブ サーバー)上でサービス障害が検<br>出されました]                                                                                                    |
| 想定されるログ | <ul> <li>[warning] Auto failover is temporarily unavailable: Service failure detected on My_<br/>Passive_Hostname (passive server).</li> </ul>                                                                                                    |

# 2.2.30 警告: アクティブ サーバーからパッシブ サーバーへのデータの同期に失敗しました。

| · <b>활告</b>                                                                                                    |                                                                                                    |
|----------------------------------------------------------------------------------------------------|----------------------------------------------------------------------------------------------------|
| アクティブ サーバー My_Active_Hostname からパッシブ サーバー My_Passive_Hostname への同期                                                  |                                                                                                    |
| に失敗しました。                                                                                                    |                                                                                                    |
| 提案:パッシブ サーバー My_Passive_Hostname に電源が入っていること、そのネットワーク接続<br>が適切に行われていること、およびストレージ関連の問題がストレージで解決されていることを<br>確認してください。 |                                                                                                    |
| 説明                                                                                                    | アクティブ サーバーがパッシブ サーバーと同期できません。アクティブ サー<br>バー上のデータは正常にアクセスできていますが、パッシブ サーバーのデータ<br>は不整合になっている可能性があります。 |
| 原因                                                                                                    | データは、ネットワーク接続またはパッシブ サーバーのストレージ領域が異常<br>なため、正しく同期できません。                                              |
|                                                                                                    | 1. Heartbeat 接続用の Ethernet ケーブルが正しく取り付けられているかどうか<br>を確認し、必要に応じて別のものに交換してください。                        |
|                                                                                                    | 2. パッシブ サーバーに電源が入っていることを確認してください。                                                                    |
| 解注                                                                                                    | <b>3. [Synology High Availability] &gt; [ ストレージ ]</b> に進みます。                                         |
|                                                                                                    | 4. クラスターに他のエラーがないことをかく確認してください。                                                                      |
|                                                                                                    | 5. 上記の方法でも解決済に接続できない場合は、 <b>第 3 章: カスタマーサービ</b><br>スに連絡を参照して Synology テクニカルサポートに連絡し、支援を受けて<br>ください。  |
| 関連する通知                                                                                                    | ・ハイ アベイラビリティ クラスター My_SHA_Hostname のステータスが異常<br>[詳細:データ同期が失敗しました]                                    |
| 想定されるログ                                                                                                    | • [warning] Auto failover is temporarily unavailable: Data synchronization failed.                   |

# 2.2.31 警告: ハイブリッド ハイ アベイラビリティ クラスターは Hybrid Share をサポートしていません

| 警告                |                                                                                                    |  |
|-------------------|----------------------------------------------------------------------------------------------------|--|
| Hybrid ハイ アベー     | Hybrid ハイ アベイラビリティ クラスタは Hybrid Share をサポートしていません。                                                                                                  |  |
| 詳細:ハイアベ-          | 詳細:ハイ アベイラビリティ クラスタの切り替えサービスが一時的に保留になっています。                                                                                                    |  |
| <b>提案 :</b> 詳しくは、 | <b>こちら</b> を参照してください。                                                                                                    |  |
| 説明                | ハイ アベイラビリティ クラスターは、2 つのモデルの違いのために Hybrid<br>Share を完全にサポートできません。スイッチオーバーやフェイルオーバーの<br>実施ができません。                                                     |  |
| 原因                | Hybrid Share は、2 つの異なるモデルで構成されるクラスター ( ハイブリッド ハ<br>イ アベイラビリティ クラスター ) をサポートしません。                                                                    |  |
| 解決                | Hybrid Share を使用した場合は、ドライブを同じモデルのサーバーに移行させ、<br>新しいハイ アベイラビリティ クラスターを作成する必要があります。                                                                    |  |
| 関連する通知            | ・ハイ アベイラビリティ クラスター My_SHA_Hostname のステータスが異常<br>[詳細:ハイブリッドハイ アベイラビリティ クラスターは Hybrid Share を<br>サポートしていません]                                          |  |
| 想定されるログ           | <ul> <li>[warning] Auto failover is temporarily unavailable: Hybrid high-availability cluster<br/>does not support Hybrid Share Service.</li> </ul> |  |

#### 2.2.32 警告: ネットワーク構成が正しくありません

#### 警告

Heartbeat インターフェース LAN X はデフォルト ゲートウェイとして設定しないでください。

**提案:ネットワーク**に移動して、Heartbeat ネットワーク以外のインターフェースをデフォルト ゲートウェイに設定してください。

| 説明 | Heartbeat インターフェイス LAN X がデフォルトゲートウェイとして設定され<br>ていますが、Heartbeat インターフェイスは、インターネットには接続できま<br>せん。                                   |
|----|----------------------------------------------------------------------------------------------------|
| 原因 | ハイ アベイラビリティ クラスターが作成される前に、Heartbeat インターフェ<br>イス LAN X がデフォルトゲートウェイとして設定されています。                                                   |
| 解決 | <b>[Synology High Availability]</b> >[ <b>ネットワーク</b> ] に進み、Heartbeat ネットワーク<br>インターフェイス以外のネットワークインターフェイスをデフォルトゲートウ<br>ェイとして設定します。 |

# 2.2.33 警告: ネットワーク構成が正しくありません [詳細: アクティブ サーバーとパッシブ サーバーの Open vSwitch 構成が同一ではありません。]

| 警告                                                                                                    |                                                                                    |  |
|----------------------------------------------------------------------------------------------------|------------------------------------------------------------------------------------|--|
| 間違ったネットワーク構成。                                                                                               |                                                                                    |  |
| <b>詳細:</b> My_Active_Hostname ( アクティブ サーバー ) と My_Passive_Hostname ( パッシブ サーバー ) の Open vSwitch の構成が一致しません。 |                                                                                    |  |
| <b>提案</b> :さらなる支援は Synology テクニカル サポートにお問い合わせください。                                                          |                                                                                    |  |
| 説明                                                                                                    | アクティブ サーバーとパッシブ サーバーの Open vSwitch 設定が同一ではない<br>ため、ネットワーク接続が影響を受けています。             |  |
| 原因                                                                                                    | Open vSwitch の有効化または無効化を行った場合に起きた予期せぬエラーのために、2 台のホストの Open vSwitch 設定が不整合を起こしています。 |  |
| 解決                                                                                                    | Synology テクニカルサポートに連絡して支援を受けるには、 <b>第 3 章:カスタ</b><br>マーサービスに連絡するを参照してください。         |  |

# 2.2.34 警告: ネットワーク構成が正しくありません [詳細:次のネットワーク インタフェースのハイ アベイラビリティ クラスター内のアクティブ サーバーと パッシブ サーバーの IP アドレスは、同じサブネット内にありません。LAN X]

#### 警告

#### 間違ったネットワーク構成。

**詳細**:次のネットワークインタフェースのハイ アベイラビリティ クラスター内の My\_Active\_ Hostname (アクティブ サーバー)と My\_Passive\_Hostname (パッシブ サーバー)の IP アドレスは、 同じサブネット内にありません。LAN X

**提案:ネットワーク**に進みネットワーク設定を修正してください。

| 説明 | アクティブ サーバーおよびパッシブ サーバーのクラスター インターフェイス<br>LAN X の IP アドレスが同じサブネットにありません。サーバーがスイッチオー<br>バーされると、LAN X を使用しているサービスに影響がある恐れがあります。 |
|----|----------------------------------------------------------------------------------------------------|
| 原因 | アクティブ サーバーおよびパッシブ サーバーのネットワーク ケーブルが、誤<br>って異なるサブネットに接続されています。このため、各サーバーは異なるネ<br>ットワーク セグメントから DHCP IP アドレスを取得します。            |

|    | <ul> <li>LAN X が DHCP IP を使用している場合、アクティブ サーバーおよびパッシ<br/>ブ サーバーの LAN X のネットワーク ケーブルは、同じサブネットに属する<br/>ポートに接続するようにします。あるいは、DHCP サーバーのネットワーク<br/>設定を、IP アドレスが同じサブネットに属するように編集します。</li> </ul>                                                  |
|----|----------------------------------------------------------------------------------------------------|
| 解決 | <ul> <li>LAN X がスタティック IP を使用している場合は、 [Synology High<br/>Availability] &gt; [ネットワーク] に進み、 [LAN X] を選択して、 [インタ<br/>ーフェイスの管理] をクリックします。次に、[サーバーネットワークを構<br/>成]をクリックし、[手動設定を使う]を選択します。IP アドレスが同じサ<br/>ブネットにあるように、ネットワーク設定を変更できます。</li> </ul> |

# 2.2.35 警告:不正なネットワーク構成[詳細:アクティブサーバー上でデフォ ルトゲートウェイ インタフェース LAN X のゲートウェイ アドレスが未設定で す。]

#### 間違ったネットワーク構成。

警告

詳細:My\_Active\_Hostname(アクティブ サーバー)のデフォルト ゲートウェイ インターフェース LAN X のゲートウェイ アドレスが設定されていません。

**提案:ネットワーク**に行き、My\_Active\_Hostname(アクティブ サーバー)のデフォルト ゲートウェイ インターフェース LAN X に対してゲートウェイ アドレスを設定してください。

| 説明 | アクティブ サーバー 上のデフォルト ゲートウェイ インターフェイス LAN X の<br>ゲートウェイ アドレスが設定されていません。                                                               |
|----|----------------------------------------------------------------------------------------------------|
| 原因 | LAN X はデフォルト ゲートウェイに設定されていますが、ゲートウェイ アドレ<br>スは設定されていません。                                                                           |
| 解決 | <b>[Synology High Availability] &gt; [ ネットワーク ]</b> に進み、 <b>[ サーバー ネットワー<br/>クを構成 ]</b> をクリックしてから、アクティブ サーバーのゲートウェイ アドレス<br>を入れます。 |

# 2.2.36 警告: 不正なネットワーク構成[詳細: パッシブ サーバー上でデフォル トゲートウェイ インタフェース LAN X のゲートウェイ アドレスが未設定です。]

#### 警告

#### 間違ったネットワーク構成。

詳細: My\_Passive\_Hostname(パッシブ サーバー)のデフォルト ゲートウェイ インターフェース LAN X のゲートウェイ アドレスが設定されていません。

**提案:ネットワーク**に行き、My\_Passive\_Hostname(パッシブ サーバー)のデフォルト ゲートウェイ インターフェース LAN X に対してゲートウェイ アドレスを設定してください。

| 説明 | パッシブ サーバー上のデフォルトゲートウェイ インターフェイス LAN X のゲ<br>ートウェイ アドレスが設定されていません。                                                               |
|----|----------------------------------------------------------------------------------------------------|
| 原因 | LAN X はデフォルト ゲートウェイに設定されていますが、ゲートウェイ アドレ<br>スは設定されていません。                                                                        |
| 解決 | <b>[Synology High Availability]&gt; [ ネットワーク ]</b> に進み、 <b>[ サーバー ネットワーク</b><br>を構成 ] をクリックしてから、パッシブ サーバーのゲートウェイ アドレスを入<br>れます。 |

# 2.2.37 警告:不正なネットワーク構成[詳細:アクティブ サーバーおよびパッ シブ サーバー上でデフォルトゲートウェイ インタフェース LAN X のゲートウェ イ アドレスが未設定です。]

#### 警告

#### 間違ったネットワーク構成。

詳細: My\_Active\_Hostname(アクティブ サーバー)と My\_Passive\_Hostname(パッシブ サーバー)のデフォルト ゲートウェイ インターフェース LAN X のゲートウェイ アドレスが設定されていません。

**提案:ネットワーク**に行き、My\_Active\_Hostname(アクティブ サーバー)と My\_Passive\_ Hostname(パッシブ サーバー)の両方のデフォルト ゲートウェイ インターフェース LAN X に対 してゲートウェイ アドレスを設定してください。

| 説明 | アクティブおよびパッシブ サーバー上のデフォルトゲートウェイ インターフ<br>ェイス LAN X のゲートウェイ アドレスが設定されていません。                                                    |
|----|----------------------------------------------------------------------------------------------------|
| 原因 | LAN X はデフォルト ゲートウェイに設定されていますが、ゲートウェイ アドレ<br>スは設定されていません。                                                                     |
| 解決 | <b>[Synology High Availability]</b> > [ネットワーク] に進み、 [サーバーネット<br>ワークを構成] をクリックしてから、アクティブ サーバーとパッシブ サーバ<br>ーのゲートウェイ アドレスを入れます。 |

# 2.2.38 警告:不正なネットワーク構成 [詳細:アクティブ サーバーおよびパッ シブ サーバー上の次のインタフェースの DHCP、ゲートウェイ、DNS Server を 含むネットワーク設定が同一ではありません。LAN X。]

#### 警告

#### 間違ったネットワーク構成。

**詳細**: My\_Active\_Hostname(アクティブ サーバー)および My\_Passive\_Hostname(パッシブ サー バー)上の次のインタフェースの DHCP、ゲートウェイ、DNS Server を含むネットワーク設定が 同一ではありません。LAN X。

提案:ネットワークに進みネットワーク設定を修正してください。

| 説明 | アクティブ サーバーおよびパッシブ サーバーのクラスター インターフェイス<br>LAN X のネットワーク設定 (DHCP、ゲートウェイ、DNS サーバー ) が一致しま<br>せん。サーバーがスイッチオーバーされると、LAN X を使用しているサービス<br>に影響がある恐れがあります。                                                                       |
|----|----------------------------------------------------------------------------------------------------|
| 原因 | アクティブ サーバーおよびパッシブ サーバーはそれぞれ、別の DHCP サーバー<br>に接続されており、その結果、各サーバーで異なるネットワーク設定 ( ゲート<br>ウェイ アドレスまたは DNS サーバー アドレス ) となります。                                                                                                  |
| 解決 | ・LAN X が <b>DHCP IP</b> を使用している場合、アクティブ サーバーおよびパッシ<br>ブ サーバーが DHCP から取得するゲートウェイ アドレスまたは DNS サーバ<br>ーのアドレスが同じであるように、DHCP サーバーのネットワーク設定を編<br>集します。                                                                         |
|    | <ul> <li>LAN X がスタティック IP を使用している場合、[ネットワーク] &gt;[ネット<br/>ワークインターフェイスの管理]&gt;[サーバーネットワークの設定] に進み、<br/>[手動設定を使う]を選択します。次に、ゲートウェイ アドレスと DNS サー<br/>バーのアドレスがアクティブ サーバーおよびパッシブ サーバー用に同じで<br/>あるよう、ネットワーク設定を変更します。</li> </ul> |

# 2.2.39 警告: ネットワーク構成が正しくありません [ 詳細: アクティブ サーバーおよびパッシブ サーバー上のプライマリ クラスター インタフェース LAN X には、スタティック IP アドレスが割り当てられている必要があります。]

#### 警告

#### 間違ったネットワーク構成。

詳細: My\_Active\_Hostname(アクティブ サーバー)および My\_Passive\_Hostname(パッシブ サーバー)上の LAN X のプライマリ クラスタ インターフェースには、静的 IP アドレスを割り当てる必要 があります。

**提案:ネットワーク**に移動し、My\_Active\_Hostname(アクティブ サーバー)および My\_Passive\_ Hostname(パッシブ サーバー)上のプライマリ クラスター インターフェイス LAN X に静的 IP ア ドレスを割り当てます。

| 説明 | アクティブ サーバーおよびパッシブ サーバーのクラスター インターフェイス<br>LAN X の IP アドレスが、スタティック IP アドレスではありません。そのため、<br>2 台のサーバーは、プライマリ クラスター インターフェイス経由で通信するこ<br>とができません。             |
|----|----------------------------------------------------------------------------------------------------|
| 原因 | このエラーは通常、2 台のサーバーのハードディスクが移行された後に発生<br>します。これが行われた際、プライマリ クラスター インターフェイスである<br>LAN 1 は、自動的に DHCP に設定されます。                                               |
| 解決 | [ネットワーク] > [ネットワークインターフェイスの管理] > [サーバー<br>ネットワークの設定] に進み、 [手動設定を使う] を選択し、ネットワークセ<br>グメントを各サーバーのプライベート クラスター インターフェイス用にスタ<br>ティック IP アドレスを割り当てるように変更します。 |

# 2.2.40 警告: ネットワーク構成が正しくありません [詳細: アクティブ サーバ ー上のプライマリ クラスター インタフェース LAN X には、スタティック IP ア ドレスが割り当てられている必要があります。]

#### 警告

#### 間違ったネットワーク構成。

詳細: My\_Active\_Hostname(アクティブ サーバー)上のLAN X のプライマリ クラスタ インターフェースには、静的 IP アドレスを割り当てる必要があります。

**提案:ネットワーク**に移動し、My\_Active\_Hostname(アクティブ サーバー)上のプライマリ クラ スター インターフェイス LAN X に静的 IP アドレスを割り当てます。

| 説明 | アクティブ サーバー サーバーのクラスター インターフェイス LAN X の IP アド<br>レスが、スタティック IP アドレスではありません。そのため、2 台のサーバー<br>は、プライマリ クラスター インターフェイス経由で通信することができませ<br>ん。                        |
|----|----------------------------------------------------------------------------------------------------|
| 原因 | このエラーは通常、アクティブ サーバーのハードディスクが移行された後に発<br>生します。これが行われた際、プライマリ クラスター インターフェイスであ<br>る LAN 1 は、自動的に DHCP に設定されます。                                                 |
| 解決 | [ネットワーク] > [ネットワークインターフェイスの管理] > [サーバー<br>ネットワークの設定] に進み、[手動設定を使う] を選択し、ネットワーク セ<br>グメントをアクティブ サーバーのプライベート クラスター インターフェイス<br>用にスタティック IP アドレスを割り当てるように変更します。 |

# 2.2.41 警告: ネットワーク構成が正しくありません [ 詳細: パッシブ サーバー 上のプライマリ クラスター インタフェース LAN X には、スタティック IP アド レスが割り当てられている必要があります。]

#### 警告

#### 間違ったネットワーク構成。

詳細: My\_Passive\_Hostname( パッシブ サーバー ) 上の LAN X のプライマリ クラスタ インターフェースには、静的 IP アドレスを割り当てる必要があります。

**提案:ネットワーク**に移動し、My\_Passive\_Hostname(パッシブ サーバー)上のプライマリ クラ スター インターフェイス LAN X に静的 IP アドレスを割り当てます。

| 説明 | パッシブ サーバーのプライマリ クラスター インターフェイス LAN X の IP アドレスが、スタティック IP アドレスではありません。そのため、2 台のサーバーは、プライマリ クラスター インターフェイスを通して通信することができません。                 |
|----|----------------------------------------------------------------------------------------------------|
| 原因 | このエラーは通常、パッシブ サーバーのハードディスクが移行された後に発生<br>します。これが発生した際、プライマリ クラスター インターフェイスである<br>LAN 1 は、自動的に DHCP に設定されます。                                 |
| 解決 | [ネットワーク] >[ネットワークインターフェイスの管理] >[サーバーネットワークの設定]に進み、[手動設定を使う]を選択し、ネットワークセグメントをパッシブ サーバーのプライベート クラスター インターフェイス用にスタティック IP アドレスを割り当てるように変更します。 |

### 2.2.42 警告: ハイ アベイラビリティ クラスターにパッシブ サーバーがありま せん

#### 警告

#### ハイ アベイラビリティ クラスタにパッシブ サーバーがありません。

提案:[管理]をクリックしてパッシブサーバーを追加へ進みます。

| 説明     | アクティブ サーバーだけがクラスターに残り、サービスは通常通り動作してい<br>ます。ただし、クラスターはパッシブ サーバーで保護されません。                                                                                                    |
|--------|----------------------------------------------------------------------------------------------------|
| 原因     | <ul> <li>ユーザーによって手動で引き起こされています。</li> <li>・パッシブ サーバーの交換から</li> <li>・スプリットブレイン エラーの解消と全サーバーデータの保持の選択から</li> <li>DSM またはパッケージ アップデート エラーによって自動的に引き起こされています。サーバーの1台が解決できないエラーをもっていると、サービスの妨害を防止するために Synology High Availability はクラスターからそれを削除することがあります。</li> </ul>                                                                             |
| 解決     | <ul> <li>システムがハイ アベイラビリティ状態を続行できるよう、できるだけ早くパッ</li> <li>シブ サーバーをクラスターに戻し入れます。</li> <li>1. 削除されたデータの電源がはいっており、それにサインインできることを確認します。サインインできない場合は、第3章:カスタマーサービスに連絡するを参照し、Synology テクニカルサポートに連絡して支援を受けてください。</li> <li>2. パッシブ サーバーを既存のクラスターに追加する方法については、<br/>Synology High Availability (SHA) ユーザーガイドの第3.2章:クラスターを<br/>作成するを参照してください。</li> </ul> |
| 関連する通知 | ・システムは、ホスト [My_Passive_Hostname] を ハイ アベイラビリティ クラ<br>スタ [My_SHA_Hostname] から削除しています                                                                                                    |

| 想定されるログ | <ul> <li>[info] Started to remove My_Passive_Hostname (passive server) from the cluster<br/>(My_SHA_Hostname).</li> </ul>                                            |
|---------|----------------------------------------------------------------------------------------------------|
|         | <ul> <li>[info] My_Passive_Hostname (passive server) was removed from the cluster (My_<br/>SHA_Hostname).</li> </ul>                                                 |
|         | <ul> <li>[info] Split-brain error manually resolved.My_Active_Hostname is now the active<br/>server and My_Passive_Hostname was removed from the cluster.</li> </ul> |
|         | <ul> <li>[warning] Failed to add My_Passive_Hostname (passive server) to the cluster (My_<br/>SHA_Hostname).</li> </ul>                                              |
|         | <ul> <li>[warning] Host My_Passive_Hostname was removed from the cluster (My_SHA_<br/>Hostname): Update failure.</li> </ul>                                          |

# 2.2.43 警告: アクティブ サーバー上の SSD キャッシュが劣化しています

| 警告                                                 |                                                                                                    |  |
|----------------------------------------------------|----------------------------------------------------------------------------------------------------|--|
| アクティブ サーバー My_Active_Hostname 上の SSD キャッシュが劣化しました。 |                                                                                                    |  |
| <b>提案:</b> アクティン<br>レージの SSD キャ                    | 案:アクティブ サーバー My_Active_Hostname 上で故障した SSD を新しいものと交換し、スト<br>ージの SSD キャッシュを修復してください。                                              |  |
| LED インジケー                                          | アクティブ サーバー                                                                                                    |  |
| 9                                                  | ・損傷したドライブの LED:オレンジ色の点灯または消灯                                                                                                    |  |
| 説明                                                 | アクティブ サーバー上の SSD キャッシュが性能低下していますが、データは今<br>でも利用可能です。                                                                             |  |
| 原因                                                 | アクティブ サーバー上で、ハードディスク エラーが発生した可能性がありま<br>すす。                                                                                      |  |
| 解決                                                 | 損傷したドライブを正常なドライブに交換します。ストレージ領域を修復する<br>には、 <b>2.3.2 アクティブ サーバーのボリュームを修復</b> の <b>ストレージ領域または</b><br>SSD キャッシュの性能低下セクションを参照してください。 |  |
| 関連する通知                                             | ・My_Active_Hostname (My_SHA_Hostname) の SSD キャッシュ X が劣化しました                                                                      |  |
| 想定されるログ                                            | SSD Cache [X] has degraded [1/2], please repair it.                                                                              |  |

# 2.2.44 警告: ホストの Synology High Availability パッケージバージョンが一致 しません

| · · · · · · · · · · · · · · · · · · ·                   |                                                                                                    |
|---------------------------------------------------------|----------------------------------------------------------------------------------------------------|
| ホスト上の Synology High Availability パッケージ バージョンに一貫性がありません。 |                                                                                                    |
| <b>詳細:</b> ハイ アベイラビリティ クラスタの切り替えサービスが一時的に保留になっています。     |                                                                                                    |
| My_Active_Hostname ( アクティブ サーバー ):2.0.8-0579            |                                                                                                    |
| My_Passive_Hostname ( パッシブ サーバー ):2.0.6-0575            |                                                                                                    |
| <b>提案:</b> さらなる支援は、Synology テクニカル サポートにお問い合わせください。      |                                                                                                    |
| 説明                                                      | アクティブとパッシブのサーバー上で、Synology High Availability パッケージ バ<br>ージョンが異なっています。                              |
| 原因                                                      | この警告は通常、Synology High Availability パッケージのアップデート中に発生<br>したエラーによるもので、片方のサーバーだけがアップデートされる結果とな<br>ります。 |

|         | アクティブ サーバーのバージョンが <b>より新しい</b> 場合:<br><b>1. [ クラスター ]</b> に進み。 <b>[ 管理 ] &gt; [ パッシブ サーバーを削除 ]</b> をクリックしま                       |
|---------|----------------------------------------------------------------------------------------------------|
|         | す。<br>2. アクティブ サーバーは引き続きサービスを提供し、パッシブ サーバーはス<br>タンドアロン状態に戻ります。                                                                   |
|         | <ol> <li>パッシブ サーバーをアクティブ サーバーと同じパッケージ バージョンにア<br/>ップデートします。</li> </ol>                                                           |
| 解決      | <ol> <li>パッシブ サーバーをクラスターに戻し入れる方法については、Synology<br/>High Availability (SHA) ユーザーガイドの第 3.2 章: クラスターを作成する<br/>を参照してください。</li> </ol> |
|         | アクティブ サーバーのバージョンが <b>低い</b> 場合:<br><b>1. [クラスター]</b> に進み。 <b>[管理]</b> >[ <b>パッシブ サーバーを削除]</b> をクリックしま<br>す。                      |
|         | <ol> <li>アクティブ サーバーで、[クラスター]に進み、[管理] &gt;[パッケージのア<br/>ップデート]をクリックします。クラスターは短時間サービスの提供を停止<br/>します。</li> </ol>                     |
|         | <ol> <li>パッシブ サーバーをクラスターに戻し入れる方法については、Synology<br/>High Availability (SHA) ユーザーガイドの第 3.2 章: クラスターを作成する<br/>を参照してください。</li> </ol> |
| 関連する通知  | ・ハイ アベイラビリティ クラスター My_SHA_Hostname のステータスが異常<br>[ 詳細: Synology High Availability バージョンが不一致 ]                                     |
| 想定されるログ | [warning] Auto failover is temporarily unavailable: Synology High Availability version mismatch.                                 |

## 2.2.45 警告: パッシブ サーバーを検出できません

#### 警告

#### パッシブ サーバー My\_Passive\_Hostname を検出できません。

**提案**:パッシブ サーバー My\_Passive\_Hostname に電源が入っていて、すべてのネットワーク接続 が適切に行われていることを確認してください。

| 説明      | システムはパッシブ サーバーを検出できませんが、サービスは通常通り動作し<br>ています。クラスターはパッシブ サーバーで保護されていません。                                                                                                    |
|---------|----------------------------------------------------------------------------------------------------|
| 原因      | <ul> <li>ユーザーによって手動で引き起こされています。パッシブ サーバーの電源<br/>がオフになりました。</li> <li>内部エラーによって自動的に引き起こされました。パッシブ サーバーのハ<br/>ードドライブ エラーまたはソフトウェアクラッシュ</li> </ul>                                                                                                    |
| 解決      | <ul> <li>パッシブ サーバーで、以下を行ってください。</li> <li>パッシブ サーバーの電源がはいっており、LED インジケータが通常通り点<br/>灯していることを確認してください。</li> <li>パッシブ サーバーの LAN LED インジケータをチェックし、それが外部ネッ<br/>トワークに正しく接続されていることを確認してください。</li> <li>上記の方法でも解決済に接続できない場合は、第3章:カスタマーサービ<br/>スに連絡を参照して Synology テクニカルサポートに連絡し、支援を受けて<br/>ください。</li> </ul> |
| 関連する通知  | ・ハイ アベイラビリティ クラスター My_SHA_Hostname のステータスが異常<br>[詳細: My_Passive_Hostname (パッシブ サーバー)が検出できませんでした]                                                                                                    |
| 想定されるログ | <ul> <li>[info] My_Passive_Hostname (passive server) was shut down.</li> <li>[warning] Auto failover is temporarily unavailable: Unable to detect My_Passive_<br/>Hostname (passive server).</li> </ul>                                                                                          |

# 2.2.46 警告: アクティブ サーバーからパッシブ サーバーヘシステム構成が同期 できませんでした

| · <b>활告</b>                                        |                                                                                                    |  |
|----------------------------------------------------|----------------------------------------------------------------------------------------------------|--|
| My_Active_Host<br>のシステム設定                          | My_Active_Hostname ( アクティブ サーバー ) から My_Passive_Hostname ( パッシブ サーバー ) へ<br>のシステム設定を同期できません。       |  |
| 詳細:ハイ アベイラビリティ クラスタの切り替えサービスが一時的に保留になっています。        |                                                                                                    |  |
| <b>提案</b> :さらなる支援は、Synology テクニカル サポートにお問い合わせください。 |                                                                                                    |  |
| 説明                                                 | アクティブ サーバーがシステム構成をパッシブ サーバーと同期できません。<br>この状態の間、システムはスイッチオーバーまたは自動フェイルオーバーを実<br>施できません。             |  |
| 原因                                                 | Synology High Availability は、システムリソースの不足など予期せぬエラーのために、システム構成を完全に監視および同期できません。                      |  |
| 解決                                                 | Synology テクニカルサポートに連絡して支援を受けるには、 <b>第3章:カスタ</b><br>マーサービスに連絡するを参照してください。                           |  |
| 関連する通知                                             | ・ハイ アベイラビリティ クラスター My_SHA_Hostname のステータスが異常<br>[詳細: システム構成を同期できませんでした ]                           |  |
| 想定されるログ                                            | • [warning] Auto failover is temporarily unavailable: Unable to synchronize system configurations. |  |

# 2.2.47 警告: パッシブ サーバー上で予期せぬエラーが検出されました

#### 警告

#### パッシブ サーバー My\_Passive\_Hostname で予期しないエラーを検出。

提案:パッシブ サーバー My\_Passive\_Hostname を再起動してください。問題が解決されない場合 は、Synology テクニカル サポートにご連絡ください。

| 説明      | パッシブ サーバーは、クラスター内でのステータスやロールを検出することが<br>できません。                                                                                           |
|---------|----------------------------------------------------------------------------------------------------|
| 原因      | これは、ソフトウェアの問題で起きることがよくあります。これは通常、クラ<br>スターの電源投入時などシステムが不安定な時に発生します。                                                                      |
| 解決      | システムが安定した時点で、再度クラスターの状態をチェックします。上記の<br>方法でも解決済に接続できない場合は、 <b>第 3 章:カスタマーサービスに連絡</b> を<br>参照して Synology テクニカルサポートに連絡し、支援を受けてください。         |
| 関連する通知  | ・ハイ アベイラビリティ クラスター My_SHA_Hostname のステータスが異常<br>[詳細:ハイ アベイラビリティ クラスター My_SHA_Hostname で未知のエラ<br>-]                                       |
| 想定されるログ | <ul> <li>[warning] Auto failover is temporarily unavailable: Unknown error in high-<br/>availability cluster My_SHA_Hostname.</li> </ul> |

# 2.2.48 警告: 認識されないシステム ステータス

| 警告                                                        |                                                                                                    |  |
|-----------------------------------------------------------|----------------------------------------------------------------------------------------------------|--|
| 認識されないシス                                                  | 識されないシステム ステータス                                                                                                    |  |
| <b>詳細:</b> 現在は、Synology High Availability のステータスが利用できません。 |                                                                                                    |  |
| 提案:問題が解決されない場合は、Synology テクニカル サポートにご連絡ください。              |                                                                                                    |  |
| 説明                                                        | システムがクラスタの状態を判断できません。                                                                                                    |  |
| 原因                                                        | システムは、クラスターの状態を 10 分異以上正しく表示できませんでした。                                                                                            |  |
| 解決                                                        | クラスターを再起動し、クラスターの状態を再度チェックしてください。上記<br>の方法でも解決済に接続できない場合は、 <b>第 3 章:カスタマーサービスに連絡</b><br>を参照して Synology テクニカルサポートに連絡し、支援を受けてください。 |  |

# 2.2.49 警告: Heartbeat 接続が不安定

|  | 警告           |                                                                                                    |
|--|--------------|----------------------------------------------------------------------------------------------------|
|  | 不安定な Heartbe | at 接続です。                                                                                                    |
|  | 提案:問題が解決     | eされない場合は、Synology テクニカル サポートにご連絡ください。                                                                                               |
|  | 説明           | システムは、 <b>転送速度や 遅延</b> など、Heartbeat 接続の詳細を取得できません。<br>この情報は、 <b>クラスター</b> ページ上に表示されません。                                             |
|  | 原因           | システムが過負荷であるため、システムが Heartbeat 接続の詳細を獲得するた<br>めのリソースが十分ありません。                                                                        |
|  | 解決           | <ol> <li>しばらく待ってから、再度ステータスをチェックしてください。このステー<br/>タスは、システムがビジー状態の時に一時的に出現するだけです。</li> <li>問題が続く場合は、第3章:カスタマーサービスに連絡するを参照し、</li> </ol> |
|  |              | Synology テクニカルサポートに連絡して支援を受けてください。                                                                                                  |

# 2.3 異常ボリュームの修復

#### 2.3.1 パッシブ サーバーのボリュームを修復する

#### ストレージ領域または SSD キャッシュの喪失

ストレージ領域または SSD キャッシュの喪失は、ドライブが不正にインストールされたり、ドラ イブが別のスロットに移動されていることで生じます。この場合、パッシブ サーバーのストレー ジ領域は利用できないことがあります<sup>1</sup>

#### ボリュームの再組み立て

- アクティブ サーバー上で、【ストレージマネージャー】に進み、ストレージプールをクリック して、どのドライブが失われているかをチェックします。
- 2. ドライブをパッシブ サーバーの正しいスロットにインストールします。
- 3. [Synology High Availability] > [ストレージ] に進みます。「失われた」ステータスのあるボリ ュームを選択し、[修復]をクリックします。
- 4. システムがボリュームを再組み立てする確認のポップアップメッセージが表示されます。

#### ボリュームを再作成

ボリュームが上記の方法で修復できない場合は、代わりにボリュームを削除して再作成してみることができます。これを行うと、パッシブ サーバーのデータが消失します。ボリュームが修復されると、システムはアクティブ サーバーの全データをパッシブ サーバーに同期させる必要があります。同期中にはスイッチオーバーや自動フェイルオーバーは利用できないことにご注意ください。

- アクティブ サーバー上で、[ストレージマネージャー]に進み、どのドライブが失われている かをチェックします。
- 2. ドライブをパッシブ サーバーの正しいスロットにインストールします。
- **3.** [Synology High Availability] > [ **ストレージ** ] に進みます。ボリュームを選択し、 [ 修復 ] をクリ ックします。
- システムがボリュームを修復し、そのドライブの全データが消去されることを確認するポップ アップメッセージが表示されます。

#### 注意:

1. 読み取り専用キャッシュだけが失われた場合には、パッシブ サーバーのデータは依然として 利用可能です。

#### ストレージ領域または SSD キャッシュのクラッシュ

クラッシュしたストレージ領域または SSD キャッシュは通常、ドライブエラーによって発生しま す。ドライブを正常なものと交換し、ボリュームを再作成する必要があります。ボリュームがクラ ッシュした場合、パッシブ サーバーのデータは利用できない可能性があります。<sup>1</sup>

アクティブ サーバー上で、[ストレージマネージャー]または [Synology High Availability]>[ストレージ]に進み、クラッシュしたボリュームがどのストレージプールに属しているかを見つけます。

- **2.** [Synology High Availability] > [ストレージ] > [HDD/SSD] に進み、どのドライブがクラッシュしたかを見つけ、それを正常なものと交換します。
- **3.** [Synology High Availability] > [ストレージ] に進みます。クラッシュしたボリュームを選択し、 [修復] をクリックします。

#### 注意:

次の場合、パッシブ サーバーのデータは依然として利用可能です。
 ・読み取り専用キャッシュがクラッシュした場合。
 ・データが読み書きキャッシュに書かれた場合。

#### ストレージ領域または SSD キャッシュの性能低下

ボリュームの性能低下は通常、ドライブエラーによって起こります。ボリュームの性能低下が発生 した時に RAID タイプがドライブ障害を支えることができる場合は、そのドライブのデータは一時 的には安全です。ただし、その後に他のドライブでエラーが起きないように、できるだけ早く修復 することをお勧めします。

- 1. アクティブ サーバー上で、[ストレージマネージャー]または [Synology High Availability]>[ストレージ]に進み、性能低下したボリュームがどのストレージプールに属しているかを見つけます。
- **2.** [Synology High Availability] > [**ストレージ**] > [HDD/SSD] に進み、どのドライブが性能低下した かを見つけ、それを正常なものと交換します。
- [Synology High Availability] > [ストレージ]に進みます。クラッシュしたボリュームを選択し、 [修復]をクリックします。復元にかかる時間は、ストレージプールのサイズによって変わり、 システムの性能に影響ができます。

#### 読み取り専用ストレージ領域または SSD キャッシュ

ストレージプールで前にエラーがあった場合は、ストレージ領域または SSD キャッシュが「読み 取り専用」になり、データを保護するためにシステムがそのストレージプールを読み取り専用にし ます。

- アクティブ サーバー上で、[ストレージマネージャー]または [Synology High Availability] > [ス トレージ] > Volume に進み、読み取り専用になったストレージプールを見つけます。
- **2.** [Synology High Availability] > [ **ストレージ** ] > [HDD/SSD] に進み、どのドライブが読み取り専用 になったかを見つけ、それを正常なものと交換します。
- [Synology High Availability] > [ストレージ]に進みます。クラッシュしたボリュームを選択し、 [修復]をクリックします。ボリュームが修復された後、システムは全データをアクティブサー バーからパッシブサーバーに同期させる必要があります。同期中にはスイッチオーバーや自動 フェイルオーバーは利用できません。

#### 2.3.2 アクティブ サーバーのボリュームを修復する

#### ストレージ領域または SSD キャッシュの喪失

ストレージ領域または SSD キャッシュの喪失は、ドライブが不正にインストールされたり、ドラ イブが別のスロットに移動されていることで生じます。この場合、アクティブ サーバーのストレ ージ領域は利用できないことがあります 1

#### ボリュームの再組み立て

- アクティブ サーバー上で、[ストレージマネージャー]>[ストレージ]に進み、どのスロット でドライブが失われているかをチェックします。
- ドライブをアクティブ サーバーの正しいスロットにインストールします。読み書きキャッシュ も失われている場合は、読み書きキャッシュがあるドライブも正しくインストールします。
- **3. [ストレージマネージャー]**>**[ストレージ]**に戻り、ストレージプールをクリックしてその情報 を広げます。
- 4. 右上のアイコン ・・・ をクリックしてから[オンライン組立]を選択します。2

#### ボリュームを再作成

ボリュームが上記の方法を用いても修復できない場合は、強制フェイルオーバーを実施してパッシ ブ サーバーにサービスを引き継がせることができます。

- **1.** [Synology High Availability] > [ **クラスター** ] に進み、助言部分で [ **強制フェイルオーバー** ] をク リックします。
- アクティブ サーバー上のボリュームは失われているため、両サーバー上のデータは不整合になっている可能性があります。そのため、パッシブ サーバーは、Synology High Availability では [損傷] と表示されます。
- 3. 2.3.1 パッシブ サーバーのボリュームを修復のストレージ領域または SSD キャッシュがないセ クションの手順に従ってください。

#### ストレージ領域または SSD キャッシュのクラッシュ

クラッシュしたストレージ領域または SSD キャッシュは通常、ドライブエラーによって発生しま す。この場合、アクティブサーバーのデータは利用できなくなります。1 システムが正しく動作し ている限り、パッシブサーバーが引き継いでサービスを提供します。ただし、パッシブサーバー はそれに他のエラーがあると引き継ぎができません。

システムが自動フェイルオーバーを実施する前に、以下の手順に従い、パッシブ サーバーのエラ ーをチェックし、解消してください。デバイスが切り替わったら、2.3.1 パッシブ サーバーのボリ ユームを修復のストレージ領域または SSD キャッシュがクラッシュセクションを参照してください。

- 1. パッシブ サーバーで発生しているかもしれないエラーがないかどうか、ログ、通知、メールを チェックしてください。
- 2. パッシブ サーバーに電源が入っていること、およびその Ethernet ケーブルが正しく接続されて いることを確認してください。

 それでもデバイスがフェイルオーバーできない場合は、第3章:カスタマーサービスに連絡を 参照して Synology テクニカルサポートに連絡し、支援を受けてください。

#### 注意:

- 1. 読み取り専用キャッシュだけが失われた場合には、アクティブ サーバーのデータは依然として利用可能です。
- **2. オンライン組み立て**は、失われた読み取り専用キャッシュに対しては使用できません。その代わりに、失われた読み取り専用キャッシュを削除し、再作成してください。

#### ストレージ領域または SSD キャッシュの性能低下

ボリュームの性能低下は通常、ドライブエラーによって起こります。ただし、ボリュームの性能低 下が発生した時にストレージプールの RAID タイプがドライブ障害を支えることができます。ドラ イブのデータは一時的には安全ですが、その後に他のドライブでエラーが起きないように、できる だけ早く修復することをお勧めします。

- 1. アクティブ サーバー上で、[ストレージマネージャー]または [Synology High Availability] > [ス トレージ] > [ボリューム] に進み、性能低下したストレージプールを見つけます。
- [Synology High Availability] > [ストレージ] > [HDD/SSD] または [ストレージマネージャー] > [HDD/SSD] に進み、どのドライブが性能低下したかを見つけ、それを正常なものと交換します。
- [Synology High Availability] > [ストレージ]に進みます。クラッシュしたボリュームを選択し、 [修復]をクリックします。復元にかかる時間は、ストレージプールのサイズによって変わり、 システムの性能に影響ができます。

#### 読み取り専用ストレージ領域または SSD キャッシュ

ストレージプールで前にエラーがあった場合は、ストレージ領域または SSD キャッシュが「読み 取り専用」になり、データを保護するためにシステムがそのストレージプールを読み取り専用にし ます。アクティブ サーバーのボリュームが読み取り専用の場合、パッシブ サーバー上のそのボリ ュームも読み取り専用になります。

アクティブ サーバーで、[**ストレージマネージャー**]>[**ストレージ**]に進み、表示される手順に従ってボリュームを修復してください。

#### 2.3.3 両サーバーのボリュームを修復する

#### 両方のサーバーで、同じストレージ領域または SSD キャッシュが異常な場合

アクティブおよびパッシブのサーバー上のストレージ領域または SSD キャッシュがいずれも異常 な場合、[Synology High Availability] > [ストレージ]に進み、問題をチェックしてください。状況 に応じて、以下の手順を参照してください。

#### アクティブ サーバーのストレージ領域または SSD キャッシュが失われている:

2.3.2 アクティブ サーバーのボリュームを修復のストレージ領域または SSD キャッシュが喪失セク ションの手順に従ってください。ボリュームを再組み立て後、2.3.1 パッシブ サーバーのボリュー ムを修復のストレージ領域または SSD キャッシュが喪失セクションを参照してください。アクテ ィブ サーバーのストレージ領域が再組み立てできず、強制フェイルオーバーが実施できない場合、 パッシブ サーバーのドライブが正しくインストールされていることを確認してから、Synology High Availability クラスターを再起動してください。 アクティブ サーバーのストレージ領域または SSD キャッシュがクラッシュした:

2.3.2 アクティブ サーバーのボリュームを修復のストレージ領域または SSD キャッシュがクラッシュしたセクションの手順に従ってください。

アクティブ サーバーのストレージ領域または SSD キャッシュが読み取り専用になっている:

アクティブ サーバーで、[**ストレージマネージャー**]>[**ストレージ**]に進み、表示される手順に従ってボリュームを修復してください。

両サーバーのその他のエラー:

アクティブ サーバーで、[**Synology High Availability**]>[**ストレージ**]に進みます。エラーが発生し たボリュームを選択し、[**修復**]をクリックします。表示される手順に従い、損傷したドライブを 交換します。

#### それぞれのサーバーで異なるストレージ領域または SSD キャッシュが異常な場合

それぞれのサーバーで異なるエラーが異なるボリュームで発生した場合:

- 1. アクティブ サーバーの喪失したボリュームを再組み立てしてから、パッシブ サーバーの喪失し たボリュームを再組み立てします。
- 2. アクティブ サーバーの読み取り専用ボリュームを修復します。
- 3. パッシブ サーバーで、クラッシュしたボリュームを修復または読み取り専用ボリュームを修復
- アクティブ サーバーにまだ喪失あるいはクラッシュしたボリュームがあるかどうかをチェック します。もしあれば、以下の手順に従います。
  - a. 読み取り専用キャッシュが喪失またはクラッシュした場合、キャッシュを削除し、再作成し ます。
  - b. [Synology High Availability] > [クラスター] に進み、強制フェイルオーバーが利用できるか どうかをチェックします。利用できる場合は、2.3.2 アクティブ サーバーのボリュームを修 復のストレージ領域または SSD キャッシュが喪失セクションの手順に従ってください。

#### パッシブ サーバー上のその他のエラーをトラブルシュートする。

- 1. パッシブ サーバーで発生しているかもしれないエラーがないかどうか、ログ、通知、メールを チェックしてください。
- 2. パッシブ サーバーに電源が入っていること、およびその Ethernet ケーブルが正しく接続されて いることを確認してください。
- 3. 上記の方法がいずれもうまくいかない場合は、**第3章:カスタマーサービスに連絡する**を参照 し、Synology テクニカルサポートに連絡して支援を受けてください。
- アクティブ サーバーの性能低下したボリュームを修復してから、パッシブ サーバーの性能低下 したボリュームを修復します。

#### 2.3.4 異常な SSD キャッシュを修復

- アクティブ サーバー上で、[ストレージマネージャー]および [Synology High Availability]>[ス トレージ]>[ボリューム]に進み、異常になった SSD キャッシュを見つけます。
- **2.** [Synology High Availability] > [ **ストレージ** ] > [HDD/SSD] に進み、どのドライブが異常かを見つ け、それを正常なものと交換します。
- **3. [Synology High Availability] > [ ストレージ ]** に進みます。異常な SSD キャッシュを選択し、 [ **修 復** ] をクリックします。

# 第3章:カスタマーサービスに連絡する

# DSM でのサポートセンター

- 1. DSM にサインインし、サポートセンターを起動します。
- 2. サポート サービス ページで、ログ精製セクションに進みます。
- 3. [Synology High Availability] にチェックを入れ、[ログ精製]をクリックして、ログファイルを ダウンロードします。
- **4. [サポートに問い合わせ]**ページに進み、チケットを起票し、今ダウンロードした [debug.dat] をアップロードします。

# Synology Account

- 1. [問い合わせ]>[テクニカル サポート]>[テクニカル サポート]に進みます。
- 2. ご自分の Synology Account にサインインします。
- 3. サポートチケットを作成。

# 交換サービスと移行

動作不良時には、Synologyの保証サービスをご利用いただくことで、デバイスを交換できます。 Synology Replacement Service (SRS) Web サイトに進み、お使いのモデルがお客様の地域で SRS サ ービスを受けられるかを確認してください。お客様のモデルがお客様の地域で SRS サービスを受け られる場合、SRS を申請後に交換用デバイスを受け取ることができます。

必要であれば、既存のデータを交換用デバイスに転送できます。お使いのハイ アベイラビリティ クラスターでこれを行う方法についての詳細は、Synology High Availability (SHA) ユーザーガイド の第 5.8 節:データ移行を参照してください。

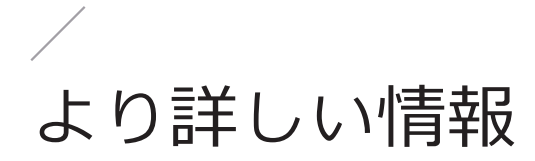

# ユーザーガイド

Synology High Availability について、要件、セットアップ手順、シミュレーション、ナビゲーション、 ストレージ拡張、移行などの詳細は、SHA ユーザーガイドを参照してください。

# ソフトウェア仕様

パッケージの機能、コンポーネント、制限事項の詳細は、**DSM 7.0** および **DSM 6.2** の Synology High Availability ソフトウェア仕様を参照してください。

# その他のリソース

その他のステップバイステップのチュートリアルおよび図解情報は、Synology の YouTube チャン ネルをご視聴ください。そこでは、「Synology High Availability」と検索することにより、関連する ビデオを見つけることができます。

さらに、**Synology ナレッジ センター** で、Synology High Availability に関するよくある質問とその回 答、チュートリアル、管理者ガイド、パンフレット、技術仕様、ユーザーガイド、ホワイトペーパ ー、その他を参照できます。

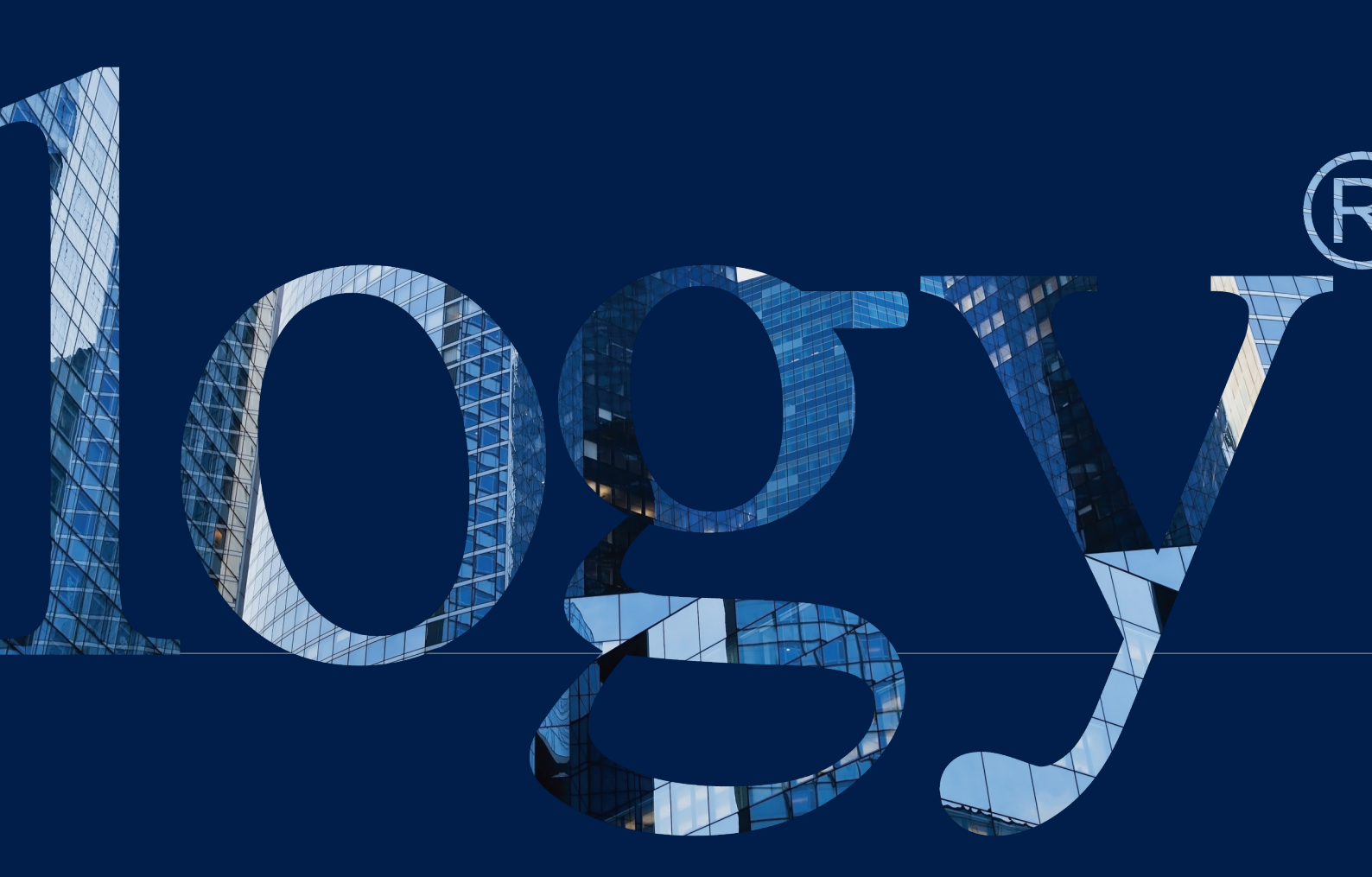

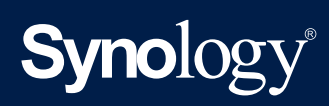

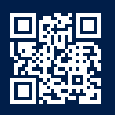

synology.com

Synology では仕様・製品説明を随時予告なく変更する場合があります。Copyright © 2024 Synology Inc. All rights reserved.\* Synology および Synology 製品のその他の名称は、Synology Inc. の商標または登録商標です。本書に記載 されているその他の製品名および会社名は各所有権利者の商標です。